MONOGRAFIA CURSO DE PROFUNDIZACION CISCO CASOS DE ESTUDIO CCN1 – CCN2

Presentado por ELIANA PATRICIA BENAVIDES VALENCIA Código: 55194986

> Presentado a Ing. JUAN CARLOS VEGA Director Curso

UNIVERSIDAD NACIONAL ABIERTA Y A DISTANCIA UNAD FACULTAD DE INGENIERIA PITALITO 2013

### JUSTIFICACION

El proceso de aprendizaje es un periodo donde el estudiante enfoca su tiempo y atención en investigar practicar y buscar mejores y nuevas alternativas de conocimiento, es por ello que este curso de profundización ha permitido desarrollar todos estos procesos, en cada practica de diseño de redes encontramos resultado muy favorables para nuestro quehacer cotidiano y como profesionales nos ha diseñado nuevas alternativas para desarrollar y forjarnos en mejores campos de acción como ingenieros.

Las redes en general consiste en compartir recursos y uno de sus objetivos es que los equipos estén disponibles para una red sin importar la ubicación, contar con que es fiable y seguro en hecho de tramitar datos por redes

El desarrollo de este trabajo es explicar de cierta forma los módulos CCNA1 y CCN2 del curso de profundización Cisco, los cuales se enfocan en el diseño e implementación de dos esquemas diferentes de direccionamiento, los cuales serán luego usados en la configuración de los dispositivos de red

Cada configuración del enrutamiento de paquetes y transmisión de datos, tienen como escenario el simulador Packet Tracer el cual proporciona un medio de trabajo parecido a un entorno real, en donde se puede realizar la configuración básica de cada dispositivo de la red haciendo uso del IOS que es el Sistema operativo de interconexión de redes creado por cisco para programar los equipos de interconexión que forma parte de las redes que se simulan

Las redes en la actualidad tienen un gran impacto en nuestras vidas, ante la necesidad del mundo cambiante en donde juega un papel importante las comunicaciones y en donde para que estas fluyan sin inconvenientes, las redes deben ser seguras. Unos de los factores importantes a tener en cuenta es una red en su diseño

## OBJETIVOS

**OBJETIVO GENERAL**: Reconocer la importancia de implementar diferentes esquemas de direccionamiento de acuerdo al curso y sus niveles CCN1 y CCN2

## **OBJETIVOS ESPECIFICOS**:

- Aprender cuales son las fases para la construcción nuevos productos de redes a partir de IP diferentes
- Construir un simulador para cada practica
- Diseñar documentación necesaria para su manejo y mejor comprensión
- Indagar más a fondo en el mundo de las redes a partir del simulador Packet Tracer
- Realizar la configuración y funcionamientos de la red WAN virtual por medio de la herramienta de diseños packet trace.
- Verificar el correcto funcionamiento de cada uno de los componentes de a la red realizando pruebas de conexión en cada dispositivo.
- Realizar tablas de información de la configuración de los Router y Switch utilizando en el diseño de la red.

•

## **CASO ESTUDIO CCNA1**

## CASO DE ESTUDIO: CCNA 1 EXPLORATION

Una empresa denominada COMERCIANTES S.A. desea implementar una red WAN acorde con la estructura que se ilustra en la siguiente figura. La cantidad de host requeridos por cada una de las LAN es la siguiente:

Contabilidad: 15

Mercadeo: 10

Ventas Sucursal 1 : 30

Ventas Sucursal 2 : 40

Administrativos: 25

Se desea establecer cada uno de los siguientes criterios:

Protocolo de enrutamiento: RIP Versión 2

Todos los puertos seriales 0 (S0) son terminales DCE

Todos los puertos seriales 0 (S1) son terminales DTE

Definir la tabla de direcciones IP indicando por cada subred los siguientes

Elementos:

Por cada LAN

- 1. Dirección de Red
- 2. Dirección IP de Gateway
- 3. Dirección IP del Primer PC
- 4. Dirección IP del último PC
- 5. Dirección de Broadcast
- 6. Máscara de Subred

Por cada conexión serial

- 1. Dirección de Red
- 2. Dirección IP Serial 0 (Indicar a qué Router pertenece)
- 3. Dirección IP Serial 1 (Indicar a qué Router pertenece)
- 4. Dirección de Broadcast
- 5. Máscara de Subred

En cada Router configurar:

- 1. Nombre del Router (Hostname)
- 2. Direcciones IP de las Interfaces a utilizar

3. Por cada interface utilizada, hacer uso del comando DESCRIPTION con el fin de indicar la función que cumple cada interface. Ej. Interfaz de conexión con la red LAN Mercadeo.

4. Establecer contraseñas para: CON 0, VTY, ENABLE SECRET. Todas con el Password: CISCO

5. Protocolo de enrutamiento a utilizar: RIP Versión 2

Se debe realizar la configuración de la misma mediante el uso de Packet Tracer, los routers deben ser de referencia 1841 y los Switches 2950. Por cada subred se deben dibujar solamente dos Host identificados con las direcciones IP correspondientes al primer y ultimo PC acorde con la cantidad

de equipos establecidos por subred.

El trabajo debe incluir toda la documentación correspondiente al diseño, copiar las configuraciones finales de cada router mediante el uso del comando Show Running-config, archivo de simulación en Packet Tracer y verificación de funcionamiento de la red mediante el uso de comandos: Ping

y Traceroute.

### ADMINISTRATIVO

#### Lan NO 1

### **CONEXIÓN SERIAL**

| direcionde la red      | 10,0,0,1       | direccion de la red   | 10,0,0,1   |
|------------------------|----------------|-----------------------|------------|
| direcion del gatawey   | 10,0,1,1       | direccion ip serial 0 | 10.0,1,1   |
| direcion del primer pc | 10,0,0,1       | direccion ip serial 1 | 10.0.1.1   |
| direcion del ultimo pc | 10,0,0,25      | direccion broadcast   | 10.0.0.127 |
| direcion broadcast     | 10,0,0,127     | mascara sub red       | 255.0.0.0  |
| mascar de la sub red   | 255,255,255,23 | 80                    |            |

### CONTABILIDAD

#### Lan No 2

#### conexión serial

| DIRECCION DE LA RED    | 11.0.0.1     | direccion de la red   | 11.0.0.1   |
|------------------------|--------------|-----------------------|------------|
| DIRECCION IP GATEWAY   | 11,1,1,1     | direccion ip serial 0 | 11.1.1.1   |
| DIRECCION IP PRIMER PC | 11.0.0.1     | direccion ip serial 1 | 11.1.1.1   |
| DIRECION IP ULTIMO PC  | 11.0.0115    | direccion broadcast   | 11.0.0.127 |
| DIRECION IP BROADCAST  | 11,0.0,127   | mascara sub red       | 255.0.0.0  |
| MASCARA DESUB RED      | 255.255.255. | .240                  |            |

### MERCADEO

#### Lan NO 3

### CONEXIÓN SERIAL

| direcionde la red      | 13,0.0.1      | direccion de la red   | 13.0.0.1   |
|------------------------|---------------|-----------------------|------------|
| direcion del gatawey   | 13.1.1.1      | direccion ip serial 0 | 13.1.1.1   |
| direcion del primer pc | 13.0.0.1      | direccion ip serial 1 | 13.1.1.1   |
| direcion del ultimo pc | 13.0.0.10     | direccion broadcast   | 13.0.0,127 |
| direcion broadcast     | 13.0.0.127    | mascara sub red       | 255.0.0.0  |
| mascar de la sub red   | 255,255.255.2 | 245                   |            |

### **VENTAS SUR N01**

Lan NO 4

## **CONEXIÓN SERIAL**

| direcionde la red      | 12.0.0.1       | direccion de la red   | 12.0.0.1   |
|------------------------|----------------|-----------------------|------------|
| direcion del gatawey   | 12.1.1.1       | direccion ip serial 0 | 12.1.1.1   |
| direcion del primer pc | 12.0.0.1       | direccion ip serial 1 | 12.1.1.1   |
| direcion del ultimo pc | 12.0.0,30      | direccion broadcast   | 12.0.0.127 |
| direcion broadcast     | 12.0.0,127     | mascara sub red       | 255.0.0.0  |
| mascar de la sub red   | 255,255.255.22 | 5                     |            |

## **VENTAS SUR NO 2**

### Lan NO 5

## **CONEXIÓN SERIAL**

| 14.0.0.1      | direccion de la red                                                          | 14.0.0.1                                                                                                    |
|---------------|------------------------------------------------------------------------------|----------------------------------------------------------------------------------------------------|
| 14.1.1.1      | direccion ip serial 0                                                        | 14.1.1.1                                                                                                    |
| 14.0.0.1      | direccion ip serial 1                                                        | 14.1.1.1                                                                                                    |
| 14.0.0.40     | direccion broadcast                                                          | 14.0.0.127                                                                                                    |
| 14.0.0,127    | mascara sub red                                                              | 255.0.0.0                                                                                                    |
| 255,255.255.2 | 15                                                                           |                                                                                                    |
|               | 14.0.0.1<br>14.1.1.1<br>14.0.0.1<br>14.0.0.40<br>14.0.0,127<br>255,255.255.2 | 14.0.0.1direccion de la red14.1.1.1direccion ip serial 014.0.0.1direccion ip serial 114.0.0.40direccion broadcast14.0.0,127mascara sub red255,255.255.215 |

### **Rourter N0 1 administrativos**

outer0#configure terminal Enter configuration commands, one per line. End with CNTL/Z. Router0(config)#hostname administrativo administrativo(config)# administrativo(config)#router rip administrativo(config-router)# administrativo(config-router)#exit administrativo(config)#router rip

administrativo(config-router)#

**Rourter No 2 contabilidad** 

Router1#configure terminal

Enter configuration commands, one per line. End with CNTL/Z.

Router1(config)#hostname contabilidad

contabilidad(config)#

contabilidad(config)#router rip

contabilidad(config-router)#

contabilidad(config-router)#exit

contabilidad(config)#router rip

contabilidad(config-router)#

**Rourter No 3 mercadeo** 

Router2#configure terminal

Enter configuration commands, one per line. End with CNTL/Z. Router2(config)#hostname mercadeo mercadeo(config)# mercadeo(config)#router rip mercadeo(config-router)# mercadeo(config-router)#exit mercadeo(config)#router rip mercadeo(config-router)#

Rourter No 4 ventas sur No 1

Router3#configure terminal

Enter configuration commands, one per line. End with CNTL/Z.

Router3(config)#hostname "ventas 1"

ventas 1(config)#

ventas 1(config)#router rip

ventas 1(config-router)#

ventas 1(config-router)#exit

ventas 1(config)#router rip

ventas 1(config-router)#

VENTAS SUC 1(config-router)#

### Rourter No 5 ventas suc No 2

#### Router#configure terminal

Enter configuration commands, one per line. End with CNTL/Z.

Router(config)#hostname "ventas 2"

ventas 2(config)#

%LINK-5-CHANGED: Interface FastEthernet0/1, changed state to up

%LINEPROTO-5-UPDOWN: Line protocol on Interface FastEthernet0/1, changed state to up

ventas 2(config)#interface FastEthernet0/0

ventas 2(config-if)#ip address 14.1.1.1 255.0.0.0

ventas 2(config-if)#

ventas 2(config-if)#exit

ventas 2(config)#router rip

ventas 2(config-router)#network 14.0.0.0

ventas 2(config-router)#

ventas 2(config-router)#exit

ventas 2(config)#router rip

ventas 2(config-router)#

DEMOSTRACION CON EL SIMULADOR PACKET TRACE

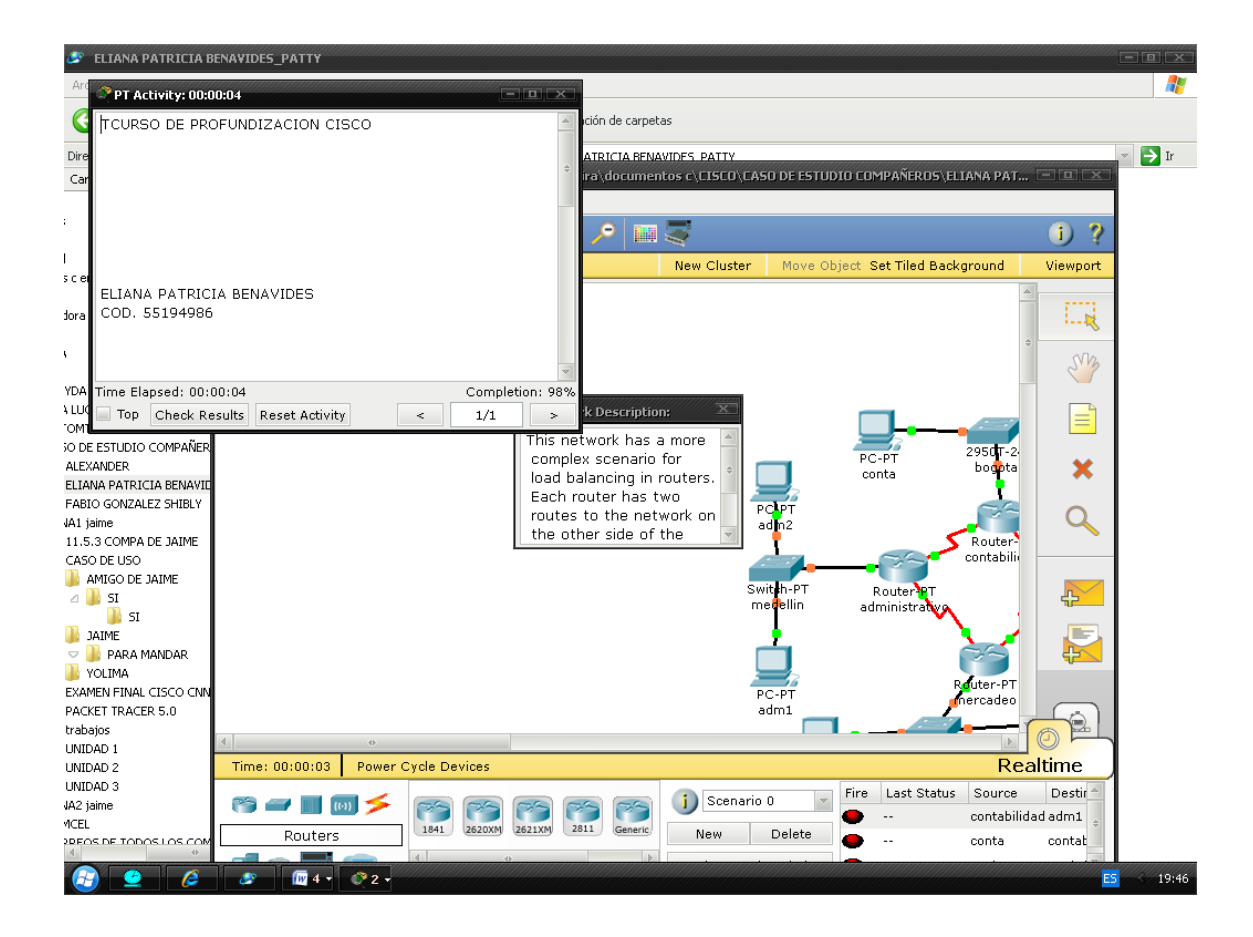

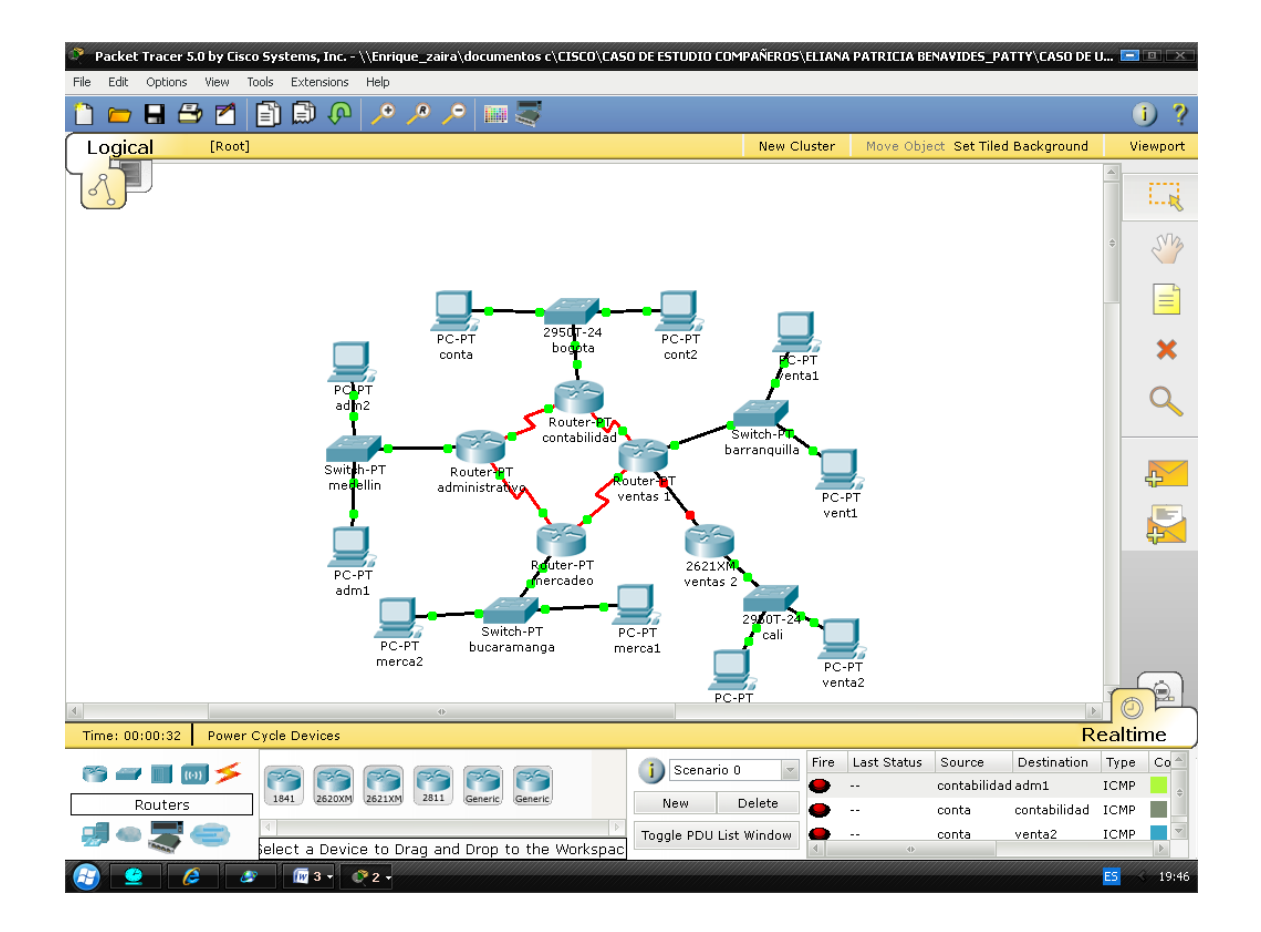

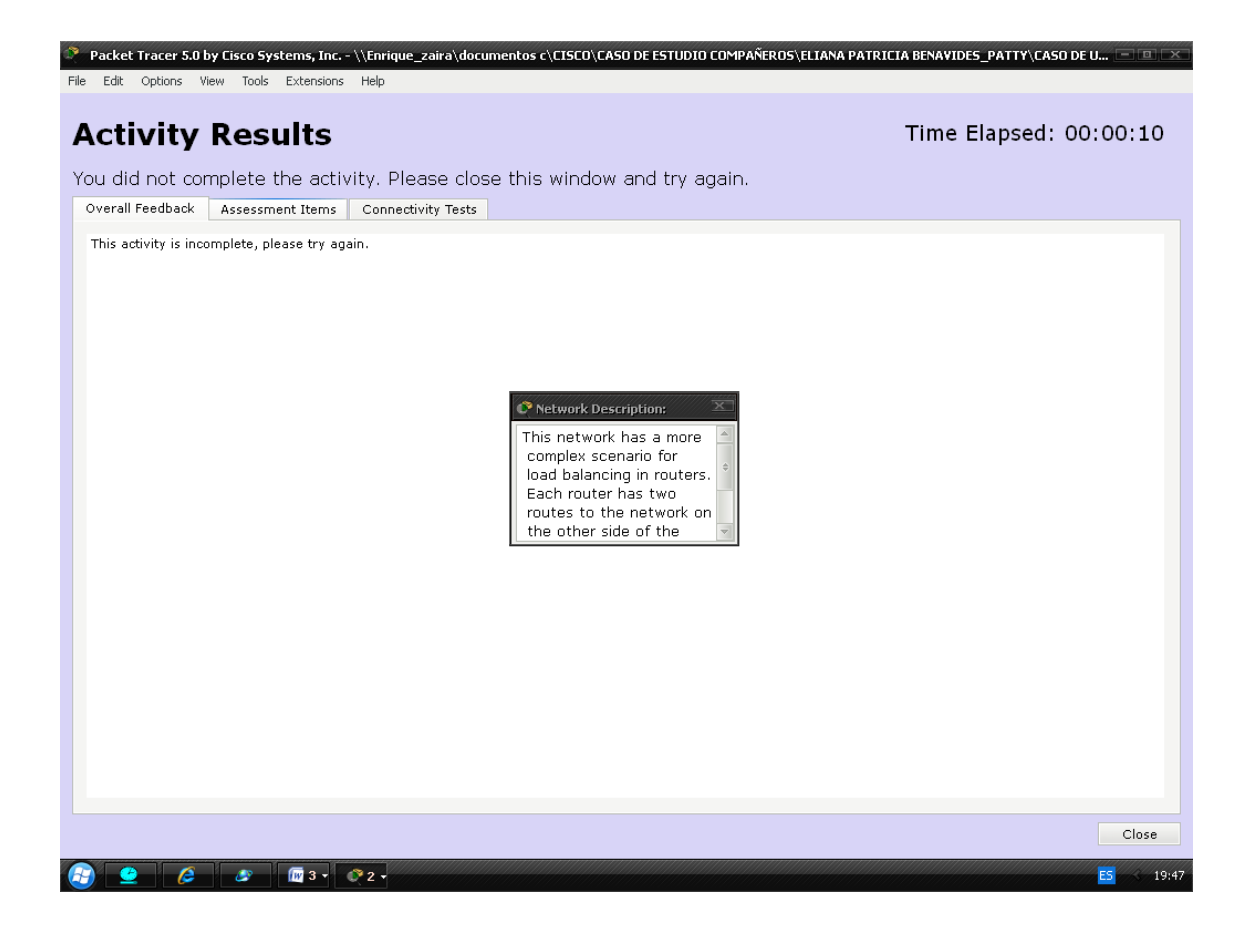

| ctivity Results                         |              |        |                              |          | Time Elapsed: 00:00:1          |
|-----------------------------------------|--------------|--------|------------------------------|----------|--------------------------------|
| u did not complete the activity. Pl     | ease clo     | se th  | is window and try again.     |          |                                |
| verall Feedback Assessment Items Conner | tivity Tests |        |                              |          |                                |
| ssessment Items                         | Status       | Points | Component(s Feedback         | <b>A</b> | Total Points : 419             |
| Network                                 |              |        |                              |          | Completed Theorem 440          |
| 🖻-adm1                                  |              |        |                              |          | Completed Items : 419          |
| - 🖌 Default Gateway                     | Correct      | 1      | Ip                           |          | Pequired Items 1420            |
| - V DNS Server IP                       | Correct      | 1      | Ip                           |          | Required Items : 425           |
| E-Ports                                 |              |        |                              |          | Company to the state in the    |
| ⊡-FastEthernet                          | C            |        | T-                           |          | Component Correct/Total Points |
| Auto Config                             | Correct      | 1      | ID<br>Deviced                |          | ACL 296/296 296                |
| Bandwidtn                               | Correct      | 1 🔟    | Notice and Name              |          | IP 290/300 290                 |
| Duplex                                  | Correct      | ÷ 📕    | Network Description:         |          | Other 730/730 730              |
| TP Audress                              | Correct      | ÷   ·  | This network has a more 🔄    |          | Physical 1849/1849 1849        |
| IPv6 Foable                             | Correct      | 1      | complex scenario for         |          | Routing 522/606 522            |
| Link Local                              | Correct      | 1      | load balancing in routers. 📍 |          | Switching 445/445 445          |
| E-Link to medellin                      | 0011000      | -      | Each router has two          |          |                                |
| Connects to FastEthernet                | 2/1 Correct  | 1      | routes to the network on     |          |                                |
| - V Type                                | Correct      | 1      | the other side of the        |          |                                |
| MAC Address                             | Correct      | 1 -    | Physical                     |          |                                |
|                                         | Correct      | 1      | Physical                     |          |                                |
|                                         | Correct      | 1      | Ip                           |          |                                |
| - 🖌 Power                               | Correct      | 1      | Physical                     |          |                                |
| É-RS232                                 |              |        |                              |          |                                |
| 🛛 🧹 Data Bits                           | Correct      | 1      | Physical                     |          |                                |
|                                         | Correct      | 1      | Physical                     |          |                                |
| Parity                                  | Correct      | 1      | Physical                     |          |                                |
| Speed                                   | Correct      | 1      | Physical                     |          |                                |
|                                         | Correct      | 1      | Physical                     |          |                                |
| Transport Input                         | Correct      | 1      | Physical                     |          |                                |
| E-adm2                                  |              |        |                              |          |                                |
| - V Default Gateway                     | Correct      | 1      | Ip                           |          |                                |
| DNS Server IP                           | Correct      | 1      | Ip                           | ~        |                                |
|                                         |              |        |                              |          |                                |
|                                         |              |        |                              |          |                                |

| ctivity Results                                                                |                          |        |                            | Time Elapsed: 00:        | 00:3  |
|--------------------------------------------------------------------------------|--------------------------|--------|----------------------------|--------------------------|-------|
| u did not complete the activity. Pl<br>rerall Feedback Assessment Items Connec | ease clo<br>xivity Tests | ise th | is window and try again.   |                          |       |
| ssessment Items                                                                | Status                   | Points | Component(s Feedback       | Total Points             | 419   |
| -Network                                                                       |                          |        |                            | iotal i offici           |       |
| ⊡-adm1                                                                         |                          |        |                            | Completed Items          | 419   |
|                                                                                | Correct                  | 1      | Ip                         |                          |       |
|                                                                                | Correct                  | 1      | Ip                         | Required Items           | 429   |
| - Ports                                                                        |                          |        |                            |                          |       |
| i FastEthernet                                                                 |                          |        |                            | ComponentCorrect/Total F | oints |
| - 🖌 Auto Config                                                                | Correct                  | 1      | Ip                         | ACL 296/296              | 296   |
| Bandwidth                                                                      | Correct                  | 1      | Physical                   | Ip 298/308               | 298   |
|                                                                                | Correct                  | 1      | Network Description:       | NAT 58/58                | 58    |
| IP Address                                                                     | Correct                  |        | This network has a more    | Other /30//30            | 730   |
| Ipv6 Address                                                                   | Correct                  | 1      | complex scenario for       | Physical 1849/1849       | 1849  |
| V IPV6 Enable                                                                  | Correct                  | 1      | load halancing in routers. | Switching 445/445        | 322   |
| Link Local                                                                     | Correct                  | ±      | Each router has two        | 3witching 443/443        | 440   |
| Connects to EastEthernet                                                       | V1 Correct               | 1      | routes to the network on   |                          |       |
| Type                                                                           | Correct                  | 1      | the other side of the      |                          |       |
| MAC Address                                                                    | Correct                  | ÷ Ľ    | Physical                   |                          |       |
| V Port Status                                                                  | Correct                  | 1      | Physical                   |                          |       |
| Subnet Mask                                                                    | Correct                  | 1      | Ip                         |                          |       |
| - 🖌 Power                                                                      | Correct                  | 1      | Physical                   |                          |       |
| <u></u> -RS232                                                                 |                          |        |                            |                          |       |
| - 🖌 Data Bits                                                                  | Correct                  | 1      | Physical                   |                          |       |
| - 🖌 Flow Control                                                               | Correct                  | 1      | Physical                   |                          |       |
| 🖌 Parity                                                                       | Correct                  | 1      | Physical                   |                          |       |
| - 🖌 Speed                                                                      | Correct                  | 1      | Physical                   |                          |       |
|                                                                                | Correct                  | 1      | Physical                   |                          |       |
|                                                                                | Correct                  | 1      | Physical                   |                          |       |
| ⊟-adm2                                                                         | <u> </u>                 |        |                            |                          |       |
| Default Gateway     DNC Camera ID                                              | Correct                  | 1      | 1p                         |                          |       |
| DNS Server IP                                                                  | Correct                  | T      | ID 👻                       |                          |       |
|                                                                                |                          |        |                            |                          |       |
|                                                                                |                          |        |                            |                          |       |

#### Comando ping

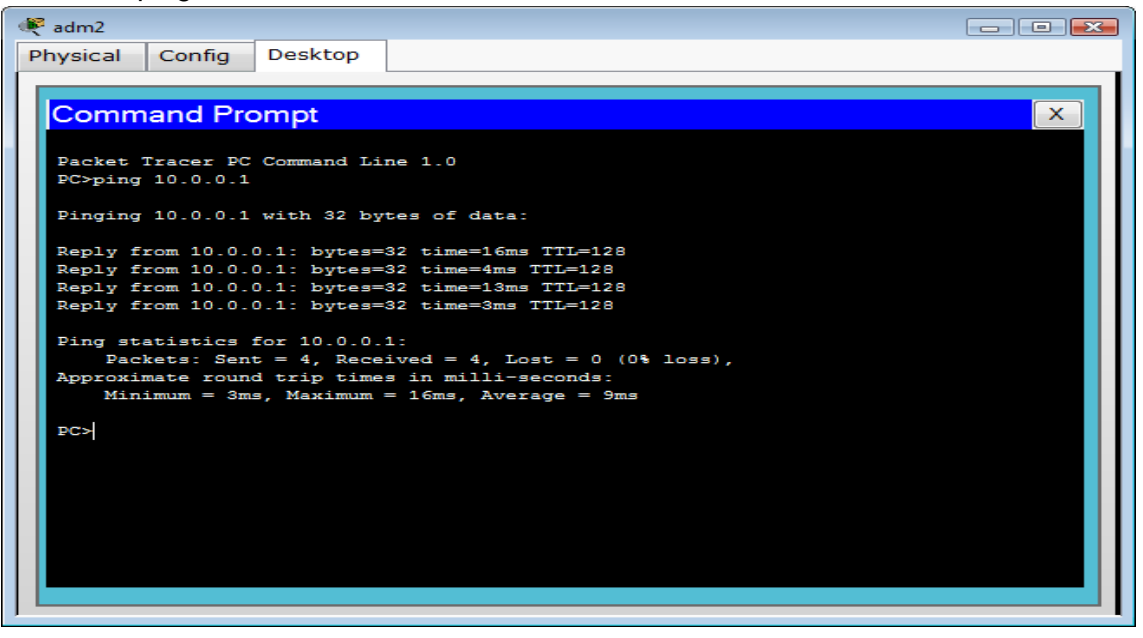

# CASO ESTUDIO CCNA2 CASO DE ESTUDIO CCNA 2 EXPLORATION

#### **OBJETIVOS DE APRENDIZAJE**

- 1 Diseñar y documentar un esquema de direccionamiento según los requisitos.
- 2 Aplicar una configuración básica a los dispositivos.
- 3 Configurar una prioridad de routers y RID.
- 4 Configurar el enrutamiento OSPF
- 5 Desactivación de las actualizaciones de enrutamiento en las interfaces adecuadas.
- 6 Verificación de la completa conectividad entre todos los dispositivos de la topología.

### ENUNCIADO PRINCIPAL DEL CASO DE ESTUDIO

Se desea diseñar todo el esquema de enrutamiento para la topología que se ilustra en la siguiente figura, acorde con las pautas establecidas en cada una de las tareas que se definen a continuación. El estudiante deberá realizar el diseño completo y documentarlo indicando paso a paso la solución del mismo y las estrategias que utilizó para alcanzar el objetivo.

# TAREA 1: DISEÑO Y DOCUMENTACIÓN DE UN ESQUEMA DE DIRECCIONAMIENTO

Utilice la **172.16.0.0/16** para crear un esquema de direccionamiento eficiente que cumpla los siguientes requisitos:

| Dispositivo | Interfaz | Dirección de red | Cantidad de<br>Host |
|-------------|----------|------------------|---------------------|
| R2          | Fa0/1    | 172.16.40.0 /22  | 1000                |
| R3          | Fa0/1    | 172.16.50.0 /23  | 400                 |
| R4          | Fa0/1    | 172.16.52.0 /25  | 120                 |
| R5          | Fa0/1    | 172.16.0.0 /19   | 6000                |
| R5          | Fa0/0    | 172.16.44.0 /22  | 800                 |

| R6 | Fa0/1 | 172.16.32.0 /21 | 2000 |
|----|-------|-----------------|------|
| R6 | Fa0/0 | 172.16.48.0 /23 | 500  |

**NOTA:** observe que se han establecido las direcciones IP correspondientes a la interfaz **Fa0/0** en los routers **R1, R2, R3 y R4** tal como se ilustra más adelante, en la **tabla de direccionamiento**.

Se debe tener en cuenta que para establecer las direcciones IP **para cada subred** debe hacer uso de **VLSM** e identificar para cada una de ellas las siguientes direcciones IP:

- 1 Dirección de Subred
- 2 Dirección de Gateway
- 3 Dirección IP del primer PC de la subred
- 4 Dirección IP de último PC requerido en la subred. (Por ejemplo: Si la subred posee 800 host, cuál será la dirección IP del Host 800).
- 5 Dirección de Broadcast
- 6 Máscara de Subred

Espacio de dirección **172.16.0.0/16**:

|                        | 172.1       |              |               |               |                      |
|------------------------|-------------|--------------|---------------|---------------|----------------------|
| DIRECCIÓN DE<br>SUBRED | GATEWAY     | PRIMER<br>PC | ULTIMO<br>PC  | BROADCAST     | MASCARA DE<br>SUBRED |
| 172.16.40.0            | 172.16.40.1 | 172.16.40.2  | 172.16.43.232 | 172.16.43.233 | 255.255.252.0        |

|                        | 172.1       |              |               |               |                      |
|------------------------|-------------|--------------|---------------|---------------|----------------------|
| DIRECCIÓN DE<br>SUBRED | GATEWAY     | PRIMER<br>PC | ULTIMO<br>PC  | BROADCAST     | MASCARA DE<br>SUBRED |
| 172.16.50.0            | 172.16.50.1 | 172.16.50.2  | 172.16.51.144 | 172.16.51.145 | 255.255.254.0        |

|                        | 172.1       |              |               |               |                      |
|------------------------|-------------|--------------|---------------|---------------|----------------------|
| DIRECCIÓN DE<br>SUBRED | GATEWAY     | PRIMER<br>PC | ULTIMO<br>PC  | BROADCAST     | MASCARA DE<br>SUBRED |
| 172.16.52.0            | 172.16.52.1 | 172.16.52.2  | 172.16.52.121 | 172.16.52.122 | 255.255.255.128      |

|                                | 172.1                    | 6.0.0 /19    |               | 172.16.44.0 /22 |                      |  |  |
|--------------------------------|--------------------------|--------------|---------------|-----------------|----------------------|--|--|
| DIRECCIÓN DE GATEWAY<br>SUBRED |                          | PRIMER<br>PC | ULTIMO<br>PC  | BROADCAST       | MASCARA DE<br>SUBRED |  |  |
| 172.16.0.0                     | <b>16.0.0</b> 172.16.0.1 | 172.16.0.2   | 172.16.23.113 | 172.16.23.114   | 255.255.224.0        |  |  |
| 172.16.44.0                    | 172.16.44.1              | 172.16.44.2  | 172.16.47.32  | 172.16.47.33    | 255.255.252.0        |  |  |

## 172.16.32.0 /21

## 172.16.48.0 /23

| DIRECCIÓN DE<br>SUBRED | GATEWAY     | PRIMER<br>HOST | ULTIMO<br>PC  | BROADCAST     | MASCARA DE<br>SUBRED |
|------------------------|-------------|----------------|---------------|---------------|----------------------|
| 172.16.32.0            | 172.16.32.1 | 172.16.32.2    | 172.16.39.208 | 172.16.39.209 | 255.255.248.0        |
| 172.16.48.0            | 172.16.48.1 | 172.16.48.2    | 172.16.49.244 | 172.16.49.245 | 255.255.254.0        |

#### TABLA DE DIRECCIONAMIENTO

| Dispositivo | Interfaz  | Dirección IP  | Máscara de subred |  |  |
|-------------|-----------|---------------|-------------------|--|--|
| E.          | Fa0/0     | 10.10.10.1    | 255.255.255.248   |  |  |
| R1          | Loopback0 | 1.1.1.1       | 255.255.255.255   |  |  |
|             | Fa0/0     | 10.10.10.2    | 255.255.255.248   |  |  |
| R2          | Fa0/1     | 172.16.40.1   | 255.255.252.0     |  |  |
|             | S0/0/0    | 172.16.52.130 | 255.255.255.252   |  |  |
| D2          | Fa0/0     | 10.10.10.3    | 255.255.255.248   |  |  |
| КJ          | Fa0/1     | 172.16.50.1   | 255.255.254.0     |  |  |
|             | Fa0/0     | 10.10.10.4    | 255.255.255.248   |  |  |
| R4          | Fa0/1     | 172.16.52.1   | 255.255.255.128   |  |  |
|             | S0/0/0    | 172.16.52.133 | 255.255.255.252   |  |  |
|             | Fa0/0     | 172.16.44.1   | 255.255.252.0     |  |  |
| R5          | Fa0/1     | 172.16.0.1    | 255.255.224.0     |  |  |
|             | S0/0/0    | 172.16.52.129 | 255.255.255.252   |  |  |
|             | Fa0/0     | 172.16.48.1   | 255.255.254.0     |  |  |

| Pe   | Fa0/1  | 172.16.32.1   | 255.255.248.0   |  |  |
|------|--------|---------------|-----------------|--|--|
| K0   | S0/0/0 | 172.16.52.134 | 255.255.255.252 |  |  |
| PC1  | NIC    | 172.16.0.2    | 255.255.224.0   |  |  |
| PC2  | NIC    | 172.16.23.113 | 255.255.224.0   |  |  |
| PC3  | NIC    | 172.16.44.2   | 255.255.252.0   |  |  |
| PC4  | NIC    | 172.16.47.32  | 255.255.252.0   |  |  |
| PC5  | NIC    | 172.16.40.2   | 255.255.252.0   |  |  |
| PC6  | NIC    | 172.16.43.232 | 255.255.252.0   |  |  |
| PC7  | NIC    | 172.16.50.2   | 255.255.254.0   |  |  |
| PC8  | NIC    | 172.16.51.144 | 255.255.254.0   |  |  |
| PC9  | NIC    | 172.16.52.2   | 255.255.255.128 |  |  |
| PC10 | NIC    | 172.16.52.121 | 255.255.255.128 |  |  |
| PC11 | NIC    | 172.16.48.2   | 255.255.254.0   |  |  |
| PC12 | NIC    | 172.16.49.244 | 255.255.254.0   |  |  |
| PC13 | NIC    | 172.16.32.2   | 255.255.248.0   |  |  |
| PC14 | NIC    | 172.16.39.208 | 255.255.248.0   |  |  |

## TAREA 2: APLICACIÓN DE UNA CONFIGURACIÓN BÁSICA.

**PASO 1:** En cada router, utilice el siguiente cuadro para completar las configuraciones básicas de contraseñas del router.

| Contraseña<br>de consola | Contraseña<br>de VTY | Contraseña<br>secreta de enable | Frecuencia de<br>reloj<br>(Si corresponde) |  |  |
|--------------------------|----------------------|---------------------------------|--------------------------------------------|--|--|
| Cisco                    | Cisco                | Cisco                           | 56000                                      |  |  |

Configuración Básica para todos los Routers:

```
Router>
Router>enable
Router#erase startup-config
Router#reload
Router*configure terminal
Router(config)#hostname R
R(config)#no ip domain-lookup
R(config)#enable secret cisco
```

R(config) #banner motd &

```
MONOGRAFIA
CURSO DE PROFUNDIZACION CISCO
UNAD
ELIANA BENAVIDES VALENCIA
```

```
*********
!!! Acceso no autorizado favor inserte contraseña !!!
ς,
R(config) #line console 0
R(config-line) #password cisco
R(config-line) #login
R(config-line) #exit
R(config) #line vty 0 4
R(config-line) #password cisco
R(config-line) #login
R(config-line) #exit
R(config) #interface fastethernet 0/0
R(config-if) #ip address
R(config-if) #description
R(config-if) #no shutdown
R(config-if) #exit
R(config)#interface fastethernet 0/1
R(config-if) #ip address
R(config-if) #description
R(config-if) #no shutdown
R(config-if) #exit
R(config) #interface serial 0/1/0
R(config-if) #ip address
R(config-if) #description
R(config-if) #clock rate 56000
R(config-if) #no shutdown
R(config-if) #exit
R(config) #exit
R#copy run start
R#
```

## TAREA 3: CONFIGURAR EL ENRUTAMIENTO OSPF.

**PASO 1:** Configurar el enrutamiento OSPF en cada router.

```
R1 (config) #router ospf 1
R1 (config-router) #passive-interface loopback0
R1 (config-router) #network 10.10.10.0 0.0.0.7 area 0
R1 (config-router) #exit
R2 (config) #router ospf 1
R2 (config-router) #passive-interface fastethernet 0/1
R2 (config-router) #network 10.10.10.0 0.0.0.7 area 0
R2 (config-router) #network 172.16.40.0 0.0.3.255 area 0
R2 (config-router) #network 172.16.52.128 0.0.0.3 area 0
```

```
R2 (config-router) #exit
R3(config) #router ospf 1
R3(config-router) #passive-interface fastethernet 0/1
R3(config-router) #network 10.10.10.0 0.0.0.7 area 0
R3(config-router)#network 172.16.50.0 0.0.1.255 area 0
R3(config-router)#exit
R4(config) #router ospf 1
R4(config-router) #passive-interface fastethernet 0/1
R4(config-router)#network 10.10.10.0 0.0.0.7 area 0
R4(config-router)#network 172.16.52.0 0.0.0.127 area 0
R4(config-router)#network 172.16.52.132 0.0.0.3 area 0
R4(config-router)#exit
R5(config) #router ospf 1
R5(config-router) #passive-interface fastethernet 0/0
R5(config-router) #passive-interface fastethernet 0/1
R5(config-router)#network 172.16.0.0 0.0.31.255 area 0
R5(config-router)#network 172.16.44.0 0.0.3.255 area 0
R5(config-router)#network 172.16.52.128 0.0.0.3 area 0
R5(config-router) # exit
R6(config) #router ospf 1
R6(config-router) #passive-interface fastethernet 0/0
R6(config-router) #passive-interface fastethernet 0/1
R6(config-router)#network 172.16.32.0 0.0.7.255 area 0
R6(config-router)#network 172.16.48.0 0.0.1.255 area 0
R6(config-router)#network 172.16.52.132 0.0.0.3 area 0
R6(config-router) #exit
R6(config)#
```

**PASO 2:** Verifique que se hayan aprendido todas las rutas.

#### Para R1:

R1#show ip route Codes: C - connected, S - static, I - IGRP, R - RIP, M - mobile, B - BGP D - EIGRP, EX - EIGRP external, O - OSPF, IA - OSPF inter area N1 - OSPF NSSA external type 1, N2 - OSPF NSSA external type 2 E1 - OSPF external type 1, E2 - OSPF external type 2, E - EGP i - IS-IS, L1 - IS-IS level-1, L2 - IS-IS level-2, ia - IS-IS inter area MONOGRAFIA CURSO DE PROFUNDIZACION CISCO UNAD ELIANA BENAVIDES VALENCIA

- \* candidate default, U per-user static route, o ODR
- P periodic downloaded static route

Gateway of last resort is not set

1.0.0.0/32 is subnetted, 1 subnets

- C 1.1.1.1 is directly connected, Loopback0 10.0.0.0/29 is subnetted, 1 subnets
- C 10.10.10.0 is directly connected, FastEthernet0/0 172.16.0.0/16 is variably subnetted, 9 subnets, 6 masks
- *O* 172.16.0.0/19 [110/66] via 10.10.10.2, 00:02:55, FastEthernet0/0
- 0 172.16.32.0/21 [110/66] via 10.10.10.4, 00:11:22, FastEthernet0/0
- 0 172.16.40.0/22 [110/2] via 10.10.10.2, 00:03:36, FastEthernet0/0
- 0 172.16.44.0/22 [110/66] via 10.10.10.2, 00:02:55, FastEthernet0/0
- 0 172.16.48.0/23 [110/66] via 10.10.10.4, 00:11:22, FastEthernet0/0
- 0 172.16.50.0/23 [110/2] via 10.10.10.3, 00:06:17, FastEthernet0/0
- 0 172.16.52.0/25 [110/2] via 10.10.10.4, 00:12:25, FastEthernet0/0
- 0 172.16.52.128/30 [110/65] via 10.10.10.2, 00:03:08, FastEthernet0/0
- 0 172.16.52.132/30 [110/65] via 10.10.10.4, 00:11:22, FastEthernet0/0

### Para R2

R2#show ip route

Codes: C - connected, S - static, I - IGRP, R - RIP, M - mobile, B - BGP

- D EIGRP, EX EIGRP external, O OSPF, IA OSPF inter area
- N1 OSPF NSSA external type 1, N2 OSPF NSSA external type 2
- E1 OSPF external type 1, E2 OSPF external type 2, E EGP
- i IS-IS, L1 IS-IS level-1, L2 IS-IS level-2, ia IS-IS inter area
- \* candidate default, U per-user static route, o ODR
- P periodic downloaded static route

Gateway of last resort is not set

10.0.0/29 is subnetted, 1 subnets

- C 10.10.10.0 is directly connected, FastEthernet0/0
- 172.16.0.0/16 is variably subnetted, 9 subnets, 6 masks
- 0 172.16.0.0/19 [110/65] via 172.16.52.129, 00:10:08, Serial0/1/0
- 0 172.16.32.0/21 [110/66] via 10.10.10.4, 00:11:33, FastEthernet0/0
- C 172.16.40.0/22 is directly connected, FastEthernet0/1
- *O* 172.16.44.0/22 [110/65] via 172.16.52.129, 00:10:08, Serial0/1/0
- 0 172.16.48.0/23 [110/66] via 10.10.10.4, 00:11:33, FastEthernet0/0
- 0 172.16.50.0/23 [110/2] via 10.10.10.3, 00:11:33, FastEthernet0/0
- 0 172.16.52.0/25 [110/2] via 10.10.10.4, 00:11:33, FastEthernet0/0
- *C* 172.16.52.128/30 is directly connected, Serial0/1/0
- 0 172.16.52.132/30 [110/65] via 10.10.10.4, 00:11:33, FastEthernet0/0

#### Para R3

R3#show ip route

Codes: C - connected, S - static, I - IGRP, R - RIP, M - mobile, B - BGP D - EIGRP, EX - EIGRP external, O - OSPF, IA - OSPF inter area N1 - OSPF NSSA external type 1, N2 - OSPF NSSA external type 2 E1 - OSPF external type 1, E2 - OSPF external type 2, E - EGP i - IS-IS, L1 - IS-IS level-1, L2 - IS-IS level-2, ia - IS-IS inter area \* - candidate default, U - per-user static route, o - ODR

*P* - periodic downloaded static route

Gateway of last resort is not set

10.0.0/29 is subnetted, 1 subnets

- *C* 10.10.10.0 is directly connected, FastEthernet0/0 172.16.0.0/16 is variably subnetted, 9 subnets, 6 masks
- 0 172.16.0.0/19 [110/66] via 10.10.10.2, 00:11:57, FastEthernet0/0
- 0 172.16.32.0/21 [110/66] via 10.10.10.4, 00:16:00, FastEthernet0/0
- 0 172.16.40.0/22 [110/2] via 10.10.10.2, 00:12:37, FastEthernet0/0
- 0 172.16.44.0/22 [110/66] via 10.10.10.2, 00:11:57, FastEthernet0/0
- 0 172.16.48.0/23 [110/66] via 10.10.10.4, 00:16:00, FastEthernet0/0
- C 172.16.50.0/23 is directly connected, FastEthernet0/1
- 0 172.16.52.0/25 [110/2] via 10.10.10.4, 00:16:00, FastEthernet0/0
- 0 172.16.52.128/30 [110/65] via 10.10.10.2, 00:12:10, FastEthernet0/0
- 0 172.16.52.132/30 [110/65] via 10.10.10.4, 00:16:00, FastEthernet0/0

#### Para R4

R4#show ip route

Codes: C - connected, S - static, I - IGRP, R - RIP, M - mobile, B - BGP D - EIGRP, EX - EIGRP external, O - OSPF, IA - OSPF inter area N1 - OSPF NSSA external type 1, N2 - OSPF NSSA external type 2 E1 - OSPF external type 1, E2 - OSPF external type 2, E - EGP i - IS-IS, L1 - IS-IS level-1, L2 - IS-IS level-2, ia - IS-IS inter area \* - candidate default, U - per-user static route, o - ODR P - periodic downloaded static route

Gateway of last resort is not set

10.0.0/29 is subnetted, 1 subnets

- C 10.10.10.0 is directly connected, FastEthernet0/0 172.16.0.0/16 is variably subnetted, 9 subnets, 6 masks
- O 172.16.0.0/19 [110/66] via 10.10.10.2, 00:13:39, FastEthernet0/0
- 0 172.16.32.0/21 [110/65] via 172.16.52.134, 00:22:09, Serial0/1/0
- 0 172.16.40.0/22 [110/2] via 10.10.10.2, 00:14:17, FastEthernet0/0
- 0 172.16.44.0/22 [110/66] via 10.10.10.2, 00:13:39, FastEthernet0/0
- 0 172.16.48.0/23 [110/65] via 172.16.52.134, 00:22:09, Serial0/1/0
- 0 172.16.50.0/23 [110/2] via 10.10.10.3, 00:16:58, FastEthernet0/0

- C 172.16.52.0/25 is directly connected, FastEthernet0/1
- 0 172.16.52.128/30 [110/65] via 10.10.10.2, 00:13:49, FastEthernet0/0
- C 172.16.52.132/30 is directly connected, Serial0/1/0

#### Para R5

R5#show ip route Codes: C - connected, S - static, I - IGRP, R - RIP, M - mobile, B - BGP D - EIGRP, EX - EIGRP external, O - OSPF, IA - OSPF inter area N1 - OSPF NSSA external type 1, N2 - OSPF NSSA external type 2 E1 - OSPF external type 1, E2 - OSPF external type 2, E - EGP i - IS-IS, L1 - IS-IS level-1, L2 - IS-IS level-2, ia - IS-IS inter area \* - candidate default, U - per-user static route, o - ODR P - periodic downloaded static route

Gateway of last resort is not set

10.0.0/29 is subnetted, 1 subnets

- O 10.10.10.0 [110/65] via 172.16.52.130, 00:15:32, Serial0/1/0 172.16.0.0/16 is variably subnetted, 9 subnets, 6 masks
- C 172.16.0.0/19 is directly connected, FastEthernet0/1
- 0 172.16.32.0/21 [110/130] via 172.16.52.130, 00:15:32, Serial0/1/0
- 0 172.16.40.0/22 [110/65] via 172.16.52.130, 00:15:32, Serial0/1/0
- C 172.16.44.0/22 is directly connected, FastEthernet0/0
- 0 172.16.48.0/23 [110/130] via 172.16.52.130, 00:15:32, Serial0/1/0
- 0 172.16.50.0/23 [110/66] via 172.16.52.130, 00:15:32, Serial0/1/0
- 0 172.16.52.0/25 [110/66] via 172.16.52.130, 00:15:32, Serial0/1/0
- C 172.16.52.128/30 is directly connected, Serial0/1/0
- 0 172.16.52.132/30 [110/129] via 172.16.52.130, 00:15:32, Serial0/1/0

#### Para R6

R6#show ip route

Codes: C - connected, S - static, I - IGRP, R - RIP, M - mobile, B - BGP D - EIGRP, EX - EIGRP external, O - OSPF, IA - OSPF inter area N1 - OSPF NSSA external type 1, N2 - OSPF NSSA external type 2 E1 - OSPF external type 1, E2 - OSPF external type 2, E - EGP i - IS-IS, L1 - IS-IS level-1, L2 - IS-IS level-2, ia - IS-IS inter area \* - candidate default, U - per-user static route, o - ODR P - periodic downloaded static route

Gateway of last resort is not set

10.0.0/29 is subnetted, 1 subnets

- 0 10.10.10.0 [110/65] via 172.16.52.133, 00:34:57, Serial0/1/0 172.16.0.0/16 is variably subnetted, 9 subnets, 6 masks
- 0 172.16.0.0/19 [110/130] via 172.16.52.133, 00:26:25, Serial0/1/0
- C 172.16.32.0/21 is directly connected, FastEthernet0/1
- 0 172.16.40.0/22 [110/66] via 172.16.52.133, 00:27:05, Serial0/1/0
- 0 172.16.44.0/22 [110/130] via 172.16.52.133, 00:26:25, Serial0/1/0
- C 172.16.48.0/23 is directly connected, FastEthernet0/0
- 0 172.16.50.0/23 [110/66] via 172.16.52.133, 00:29:46, Serial0/1/0
- 0 172.16.52.0/25 [110/65] via 172.16.52.133, 00:34:57, Serial0/1/0
- 0 172.16.52.128/30 [110/129] via 172.16.52.133, 00:26:37, Serial0/1/0
- C 172.16.52.132/30 is directly connected, Serial0/1/0

| 1 | Disparo | Último Estado | Origen | Destino | Tipo | Color | Tiempo (s) | Periódico | Num | Editar | Eliminar |
|---|---------|---------------|--------|---------|------|-------|------------|-----------|-----|--------|----------|
|   | •       | Exitoso       | R5     | R3      | ICMP |       | 0.000      | Ν         | 0   | (edit) | (delete) |

## TAREA 4: AJUSTE REFINADO DE OSPF.

**PASO 1**: Utilice las siguientes pautas para completar esta tarea:

- R1 nunca participará en una elección DR/BDR.
- R2 siempre será el DR
- R3 y R4 tendrán la misma prioridad de 100.
- R4 debe ser siempre el BDR

Nota: se deben establecer todas las prioridades en FA0/0

```
R1 (config) #interface fastethernet 0/0
R1 (config-if) #ip ospf priority 0
R1 (config-if) #
R2 (config) #interface fastethernet 0/0
R2 (config-if) #ip ospf priority 255
R2 (config-if) #
R3 (config) #interface fastethernet 0/0
R3 (config-if) #ip ospf priority 100
R3 (config-if) #
R4 (config-if) #ip ospf priority 100
R4 (config-if) #ip ospf priority 100
R4 (config-if) #
```

#### PASO 2: Fuerce una elección DR/DBR.

```
R1(config)#interface fastethernet 0/0
R1(config-if)#shutdown
R1(config-if) #no shutdown
R1(config-if)#end
R2(config) #interface fastethernet 0/0
R2(config-if)#shutdown
R2(config-if) #no shutdown
R2(config-if) #end
R3(config)#interface fastethernet 0/0
R3(config-if)#shutdown
R3(config-if) #no shutdown
R3(config-if) #end
R4(config) #interface fastethernet 0/0
R4(config-if)#shutdown
R4(config-if) #no shutdown
R4(config-if)#end
```

#### Para R1

R1#show ip ospf interface fastethernet 0/0 FastEthernet0/0 is up, line protocol is up Internet address is 10.10.10.1/29, Area 0 Process ID 1, Router ID 1.1.1.1, Network Type BROADCAST, Cost: 1 Transmit Delay is 1 sec, State DROTHER, Priority 0 Designated Router (ID) 172.16.52.130, Interface address 10.10.10.2 Backup Designated Router (ID) 172.16.52.133, Interface address 10.10.10.4 Timer intervals configured, Hello 10, Dead 40, Wait 40, Retransmit 5 Hello due in 00:00:06 Index 1/1, flood queue length 0 *Next 0x0(0)/0x0(0)* Last flood scan length is 1, maximum is 1 Last flood scan time is 0 msec, maximum is 0 msec Neighbor Count is 3, Adjacent neighbor count is 2 Adjacent with neighbor 172.16.52.130 (Designated Router) Adjacent with neighbor 172.16.52.133 (Backup Designated Router) Suppress hello for 0 neighbor(s)

#### Para R2

R2#show ip ospf interface fastethernet 0/0

FastEthernet0/0 is up, line protocol is up Internet address is 10.10.10.2/29, Area 0 Process ID 1, Router ID 172.16.52.130, Network Type BROADCAST, Cost: 1 Transmit Delay is 1 sec, State DR, Priority 255 Designated Router (ID) 172.16.52.130, Interface address 10.10.10.2 Backup Designated Router (ID) 172.16.52.133, Interface address 10.10.10.4 Timer intervals configured, Hello 10, Dead 40, Wait 40, Retransmit 5 Hello due in 00:00:07 Index 3/3, flood queue length 0 Next 0x0(0)/0x0(0) Last flood scan length is 1, maximum is 1 Last flood scan time is 0 msec, maximum is 0 msec Neighbor Count is 3, Adjacent neighbor count is 3 Adjacent with neighbor 1.1.1.1 Adjacent with neighbor 172.16.50.1 Adjacent with neighbor 172.16.52.133 (Backup Designated Router) Suppress hello for 0 neighbor(s)

#### Para R3

R3#show ip ospf interface fastethernet 0/0 FastEthernet0/0 is up, line protocol is up Internet address is 10.10.10.3/29, Area 0 Process ID 1, Router ID 172.16.50.1, Network Type BROADCAST, Cost: 1 Transmit Delay is 1 sec, State DROTHER, Priority 100 Designated Router (ID) 172.16.52.130, Interface address 10.10.10.2 Backup Designated Router (ID) 172.16.52.133, Interface address 10.10.10.4 Timer intervals configured, Hello 10, Dead 40, Wait 40, Retransmit 5 Hello due in 00:00:09 Index 2/2, flood queue length 0 Next 0x0(0)/0x0(0) Last flood scan length is 1, maximum is 1 Last flood scan time is 0 msec, maximum is 0 msec Neighbor Count is 3, Adjacent neighbor count is 2 Adjacent with neighbor 172.16.52.130 (Designated Router) Adjacent with neighbor 172.16.52.133 (Backup Designated Router) Suppress hello for 0 neighbor(s)

### Para R4

R4#show ip ospf interface fastethernet 0/0 FastEthernet0/0 is up, line protocol is up Internet address is 10.10.10.4/29, Area 0 Process ID 1, Router ID 172.16.52.133, Network Type BROADCAST, Cost: 1 MONOGRAFIA CURSO DE PROFUNDIZACION CISCO UNAD ELIANA BENAVIDES VALENCIA Transmit Delay is 1 sec, State BDR, Priority 100 Designated Router (ID) 172.16.52.130, Interface address 10.10.10.2 Backup Designated Router (ID) 172.16.52.133, Interface address 10.10.10.4 Timer intervals configured, Hello 10, Dead 40, Wait 40, Retransmit 5 Hello due in 00:00:08 Index 3/3, flood queue length 0 Next 0x0(0)/0x0(0) Last flood scan length is 1, maximum is 1 Last flood scan time is 0 msec, maximum is 0 msec Neighbor Count is 3, Adjacent neighbor count is 3 Adjacent with neighbor 1.1.1.1 Adjacent with neighbor 172.16.50.1 Adjacent with neighbor 172.16.52.130 (Designated Router) Suppress hello for 0 neighbor(s)

## TAREA 5: CONFIGURACIÓN DE UN LOOPBACK

**PASO 1:** En R1 configure un loopback con una dirección 1.1.1.1/32.

R1(config)#interface loopback 0
R1(config-if)#ip address 1.1.1.1 255.255.255.255
R1(config-if)# exit

PASO 2: Cree una ruta por defecto al loopback

R1(config) #ip route 0.0.0.0 0.0.0.0 loopback 0

PASO 3: Propague la ruta con actualizaciones OSPF.

R1(config-router)#default-information originate

Se puede visualizar la correcta actualización de OSPF usando el comando **show ip route** que invoca la tabla de enrutamiento:

#### Para R1

R1#show ip route Codes: C - connected, S - static, I - IGRP, R - RIP, M - mobile, B - BGP D - EIGRP, EX - EIGRP external, O - OSPF, IA - OSPF inter area N1 - OSPF NSSA external type 1, N2 - OSPF NSSA external type 2 E1 - OSPF external type 1, E2 - OSPF external type 2, E - EGP i - IS-IS, L1 - IS-IS level-1, L2 - IS-IS level-2, ia - IS-IS inter area \* - candidate default, U - per-user static route, o - ODR P - periodic downloaded static route Gateway of last resort is 0.0.0.0 to network 0.0.0.0

- 1.0.0.0/32 is subnetted, 1 subnets
- C 1.1.1.1 is directly connected, Loopback0 10.0.0/29 is subnetted, 1 subnets
- C 10.10.10.0 is directly connected, FastEthernet0/0 172.16.0.0/16 is variably subnetted, 8 subnets, 6 masks
- 0 172.16.0.0/19 [110/66] via 10.10.10.2, 00:18:04, FastEthernet0/0
- 0 172.16.32.0/21 [110/66] via 10.10.10.4, 00:17:52, FastEthernet0/0
- 0 172.16.40.0/22 [110/2] via 10.10.10.2, 00:18:04, FastEthernet0/0
- 0 172.16.44.0/22 [110/66] via 10.10.10.2, 00:18:04, FastEthernet0/0
- 0 172.16.48.0/23 [110/66] via 10.10.10.4, 00:17:52, FastEthernet0/0
- 0 172.16.52.0/25 [110/2] via 10.10.10.4, 00:17:52, FastEthernet0/0
- 0 172.16.52.128/30 [110/65] via 10.10.10.2, 00:18:04, FastEthernet0/0
- 0 172.16.52.132/30 [110/65] via 10.10.10.4, 00:17:52, FastEthernet0/0
- *S*<sup>\*</sup> 0.0.0.0/0 is directly connected, Loopback0

### Para R2

R2#show ip route

Codes: C - connected, S - static, I - IGRP, R - RIP, M - mobile, B - BGP D - EIGRP, EX - EIGRP external, O - OSPF, IA - OSPF inter area

N1 - OSPF NSSA external type 1, N2 - OSPF NSSA external type 2

E1 - OSPF external type 1, E2 - OSPF external type 2, E - EGP

i - IS-IS, L1 - IS-IS level-1, L2 - IS-IS level-2, ia - IS-IS inter area

- \* candidate default, U per-user static route, o ODR
- P periodic downloaded static route

Gateway of last resort is 10.10.10.1 to network 0.0.0.0

10.0.0/29 is subnetted, 1 subnets

- *C* 10.10.10.0 is directly connected, FastEthernet0/0 172.16.0.0/16 is variably subnetted, 9 subnets, 6 masks
- 0 172.16.0.0/19 [110/65] via 172.16.52.129, 00:06:49, Serial0/1/0
- 0 172.16.32.0/21 [110/66] via 10.10.10.4, 00:06:13, FastEthernet0/0
- C 172.16.40.0/22 is directly connected, FastEthernet0/1
- 0 172.16.44.0/22 [110/65] via 172.16.52.129, 00:06:49, Serial0/1/0
- 0 172.16.48.0/23 [110/66] via 10.10.10.4, 00:06:13, FastEthernet0/0
- 0 172.16.50.0/23 [110/2] via 10.10.10.3, 00:06:13, FastEthernet0/0
- 0 172.16.52.0/25 [110/2] via 10.10.10.4, 00:06:13, FastEthernet0/0
- *C* 172.16.52.128/30 is directly connected, Serial0/1/0

0 172.16.52.132/30 [110/65] via 10.10.10.4, 00:06:13, FastEthernet0/0 O\*E2 0.0.0.0/0 [110/1] via 10.10.10.1, 00:06:13, FastEthernet0/0

## Para R3

R3#show ip route

Codes: C - connected, S - static, I - IGRP, R - RIP, M - mobile, B - BGP D - EIGRP, EX - EIGRP external, O - OSPF, IA - OSPF inter area N1 - OSPF NSSA external type 1, N2 - OSPF NSSA external type 2

E1 - OSPF external type 1, E2 - OSPF external type 2, E - EGP i - IS-IS, L1 - IS-IS level-1, L2 - IS-IS level-2, ia - IS-IS inter area \* - candidate default, U - per-user static route, o - ODR P - periodic downloaded static route

Gateway of last resort is 10.10.10.1 to network 0.0.0.0 10.0.0.0/29 is subnetted, 1 subnets

- C 10.10.10.0 is directly connected, FastEthernet0/0 172.16.0.0/16 is variably subnetted, 9 subnets, 6 masks
- 0 172.16.0.0/19 [110/66] via 10.10.10.2, 00:07:44, FastEthernet0/0
- 0 172.16.32.0/21 [110/66] via 10.10.10.4, 00:07:44, FastEthernet0/0
- 0 172.16.40.0/22 [110/2] via 10.10.10.2, 00:07:44, FastEthernet0/0
- 0 172.16.44.0/22 [110/66] via 10.10.10.2, 00:07:44, FastEthernet0/0
- 0 172.16.48.0/23 [110/66] via 10.10.10.4, 00:07:44, FastEthernet0/0
- C 172.16.50.0/23 is directly connected, FastEthernet0/1
- 0 172.16.52.0/25 [110/2] via 10.10.10.4, 00:07:44, FastEthernet0/0
- 0 172.16.52.128/30 [110/65] via 10.10.10.2, 00:07:44, FastEthernet0/0
- 0 172.16.52.132/30 [110/65] via 10.10.10.4, 00:07:44, FastEthernet0/0

O\*E2 0.0.0.0/0 [110/1] via 10.10.10.1, 00:07:44, FastEthernet0/0

### Para R4

R4#show ip route

Codes: C - connected, S - static, I - IGRP, R - RIP, M - mobile, B - BGP

- D EIGRP, EX EIGRP external, O OSPF, IA OSPF inter area
- N1 OSPF NSSA external type 1, N2 OSPF NSSA external type 2
- E1 OSPF external type 1, E2 OSPF external type 2, E EGP
- i IS-IS, L1 IS-IS level-1, L2 IS-IS level-2, ia IS-IS inter area
- \* candidate default, U per-user static route, o ODR
- P periodic downloaded static route

Gateway of last resort is 10.10.10.1 to network 0.0.0.0

- 10.0.0/29 is subnetted, 1 subnets
- C 10.10.10.0 is directly connected, FastEthernet0/0 172.16.0.0/16 is variably subnetted, 9 subnets, 6 masks
- 0 172.16.0.0/19 [110/66] via 10.10.10.2, 00:17:51, FastEthernet0/0
- 0 172.16.32.0/21 [110/65] via 172.16.52.134, 00:18:26, Serial0/1/0
- 0 172.16.40.0/22 [110/2] via 10.10.10.2, 00:17:51, FastEthernet0/0
- 0 172.16.44.0/22 [110/66] via 10.10.10.2, 00:17:51, FastEthernet0/0
- 0 172.16.48.0/23 [110/65] via 172.16.52.134, 00:18:26, Serial0/1/0
- 0 172.16.50.0/23 [110/2] via 10.10.10.3, 00:17:41, FastEthernet0/0
- C 172.16.52.0/25 is directly connected, FastEthernet0/1
- 0 172.16.52.128/30 [110/65] via 10.10.10.2, 00:17:51, FastEthernet0/0
- C 172.16.52.132/30 is directly connected, Serial0/1/0

O\*E2 0.0.0.0/0 [110/1] via 10.10.10.1, 00:17:41, FastEthernet0/0

### Para R5

R5#show ip route Codes: C - connected, S - static, I - IGRP, R - RIP, M - mobile, B - BGP

D - EIGRP, EX - EIGRP external, O - OSPF, IA - OSPF inter area N1 - OSPF NSSA external type 1, N2 - OSPF NSSA external type 2 E1 - OSPF external type 1, E2 - OSPF external type 2, E - EGP i - IS-IS, L1 - IS-IS level-1, L2 - IS-IS level-2, ia - IS-IS inter area \* - candidate default, U - per-user static route, o - ODR P - periodic downloaded static route

Gateway of last resort is 172.16.52.130 to network 0.0.00

10.0.0/29 is subnetted, 1 subnets

- O 10.10.10.0 [110/65] via 172.16.52.130, 00:21:45, Serial0/1/0 172.16.0.0/16 is variably subnetted, 9 subnets, 6 masks
- C 172.16.0.0/19 is directly connected, FastEthernet0/1
- O 172.16.32.0/21 [110/130] via 172.16.52.130, 00:21:35, Serial0/1/0
- O 172.16.40.0/22 [110/65] via 172.16.52.130, 00:22:20, Serial0/1/0
- C 172.16.44.0/22 is directly connected, FastEthernet0/0
- O 172.16.48.0/23 [110/130] via 172.16.52.130, 00:21:35, Serial0/1/0
- O 172.16.50.0/23 [110/66] via 172.16.52.130, 00:21:35, Serial0/1/0
- O 172.16.52.0/25 [110/66] via 172.16.52.130, 00:21:35, Serial0/1/0
- C 172.16.52.128/30 is directly connected, Serial0/1/0
- O 172.16.52.132/30 [110/129] via 172.16.52.130, 00:21:35, Serial0/1/0
- O\*E2 0.0.0.0/0 [110/1] via 172.16.52.130, 00:21:35, Serial0/1/0

## Para R6

R6#show ip route

Codes: C - connected, S - static, I - IGRP, R - RIP, M - mobile, B - BGP

- D EIGRP, EX EIGRP external, O OSPF, IA OSPF inter area
- N1 OSPF NSSA external type 1, N2 OSPF NSSA external type 2
- E1 OSPF external type 1, E2 OSPF external type 2, E EGP
- i IS-IS, L1 IS-IS level-1, L2 IS-IS level-2, ia IS-IS inter area
- \* candidate default, U per-user static route, o ODR
- P periodic downloaded static route

Gateway of last resort is 172.16.52.133 to network 0.0.0.0

10.0.0/29 is subnetted, 1 subnets

- O 10.10.10.0 [110/65] via 172.16.52.133, 00:23:32, Serial0/1/0 172.16.0.0/16 is variably subnetted, 9 subnets, 6 masks
- O 172.16.0.0/19 [110/130] via 172.16.52.133, 00:23:22, Serial0/1/0
- C 172.16.32.0/21 is directly connected, FastEthernet0/1
- O 172.16.40.0/22 [110/66] via 172.16.52.133, 00:23:22, Serial0/1/0
- O 172.16.44.0/22 [110/130] via 172.16.52.133, 00:23:22, Serial0/1/0
- C 172.16.48.0/23 is directly connected, FastEthernet0/0
- O 172.16.50.0/23 [110/66] via 172.16.52.133, 00:23:22, Serial0/1/0
- O 172.16.52.0/25 [110/65] via 172.16.52.133, 00:24:07, Serial0/1/0
- O 172.16.52.128/30 [110/129] via 172.16.52.133, 00:23:22, Serial0/1/0
- C 172.16.52.132/30 is directly connected, Serial0/1/0

O\*E2 0.0.0.0/0 [110/1] via 172.16.52.133, 00:23:22, Serial0/1/0

## **TOPOLOGÍA FÍSICA:**

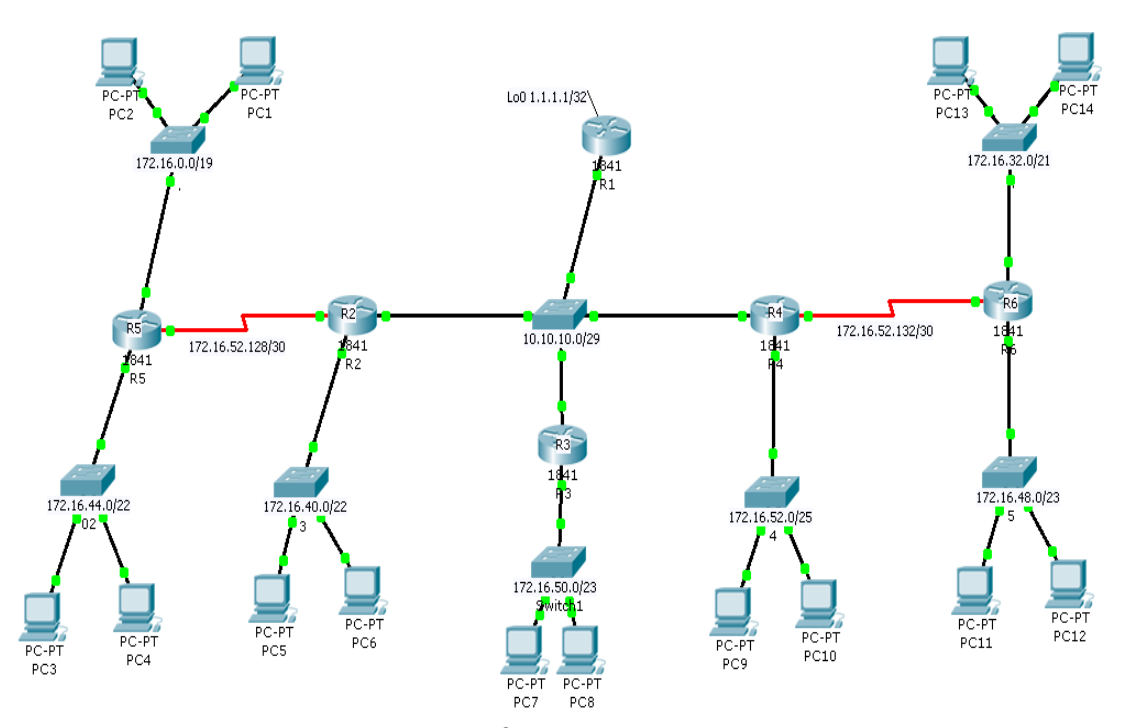

## TAREA 6: VISUALIZACIÓN DE LAS ACTUALIZACIONES OSPF.

PASO 1: Ingrese al modo Simulación

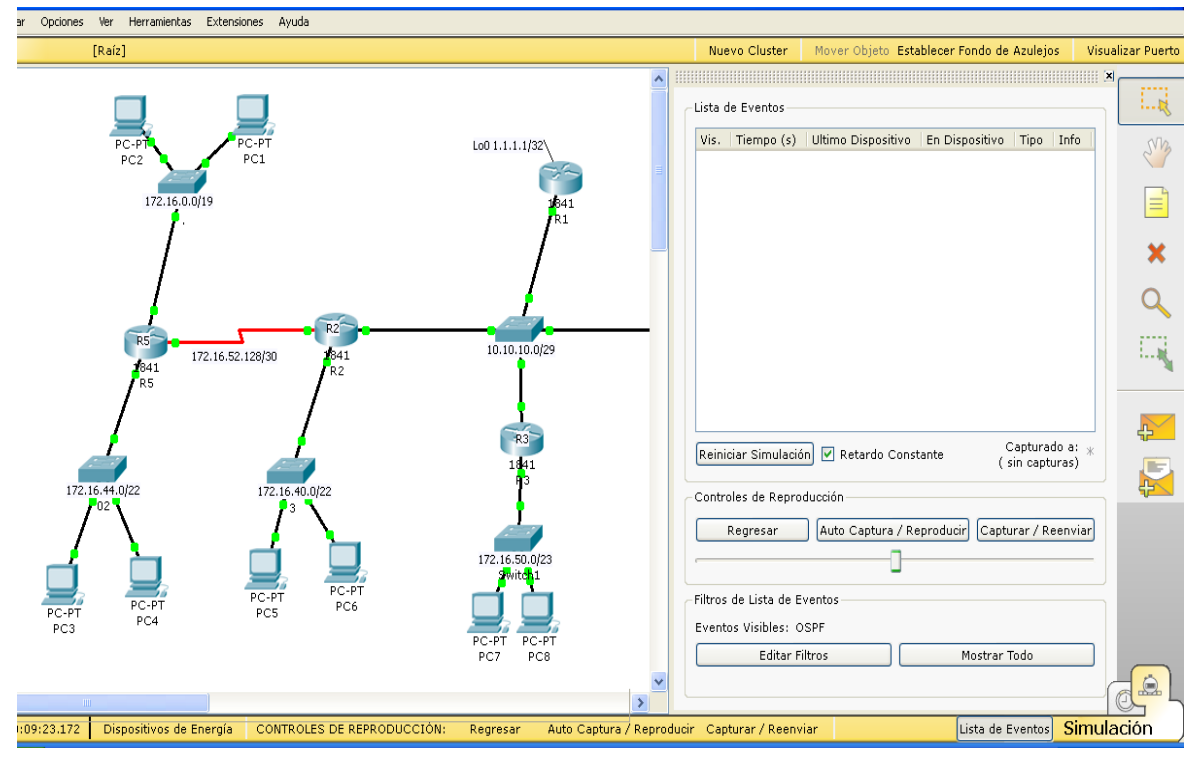

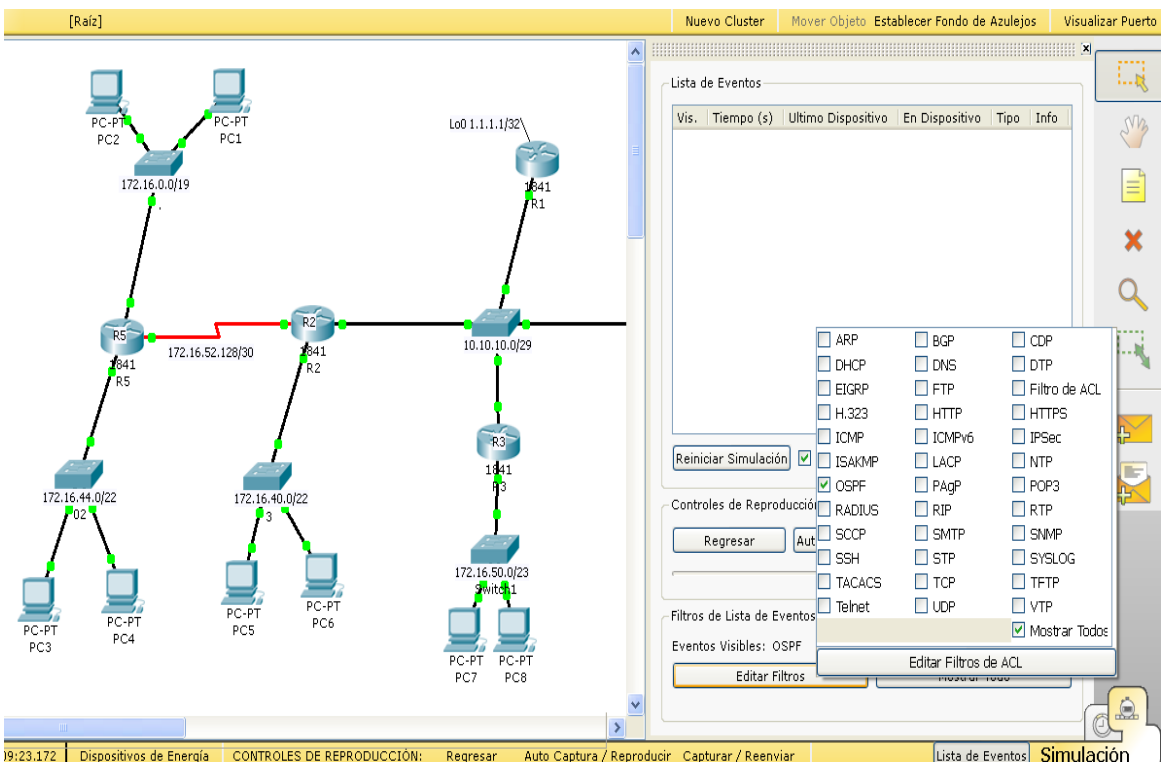

PASO 2: Seleccione solamente OSPF en el filtro.

PASO 3: Visualice las actualizaciones.

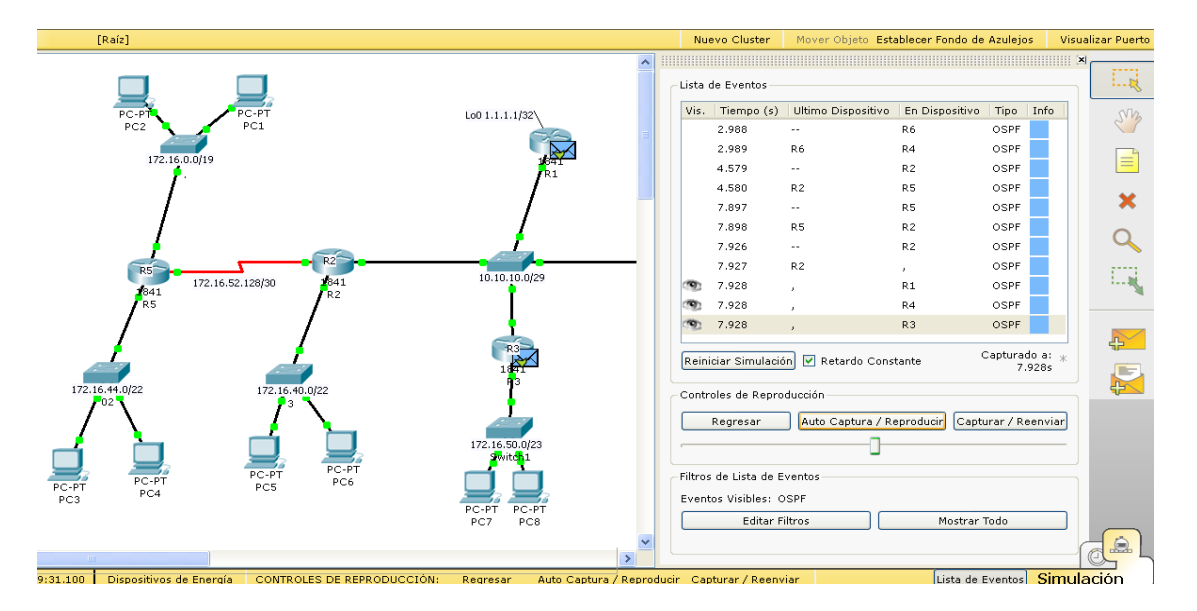

## VERIFICACIÓN CON COMANDOS PING Y TRACEROUTE

#### PING Y TRACERT DE PC1 A PC14

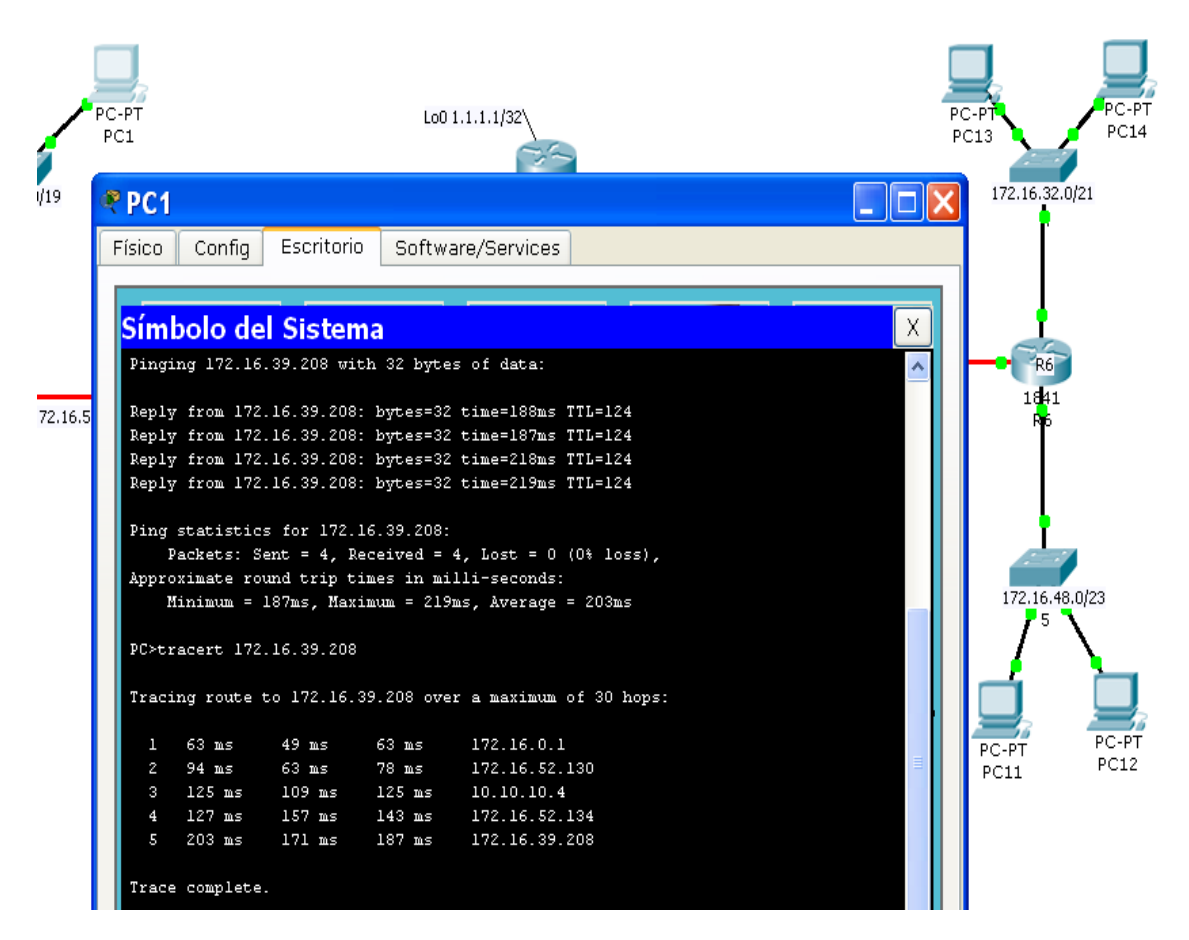

PING Y TRACERT DE PC12 A PC5

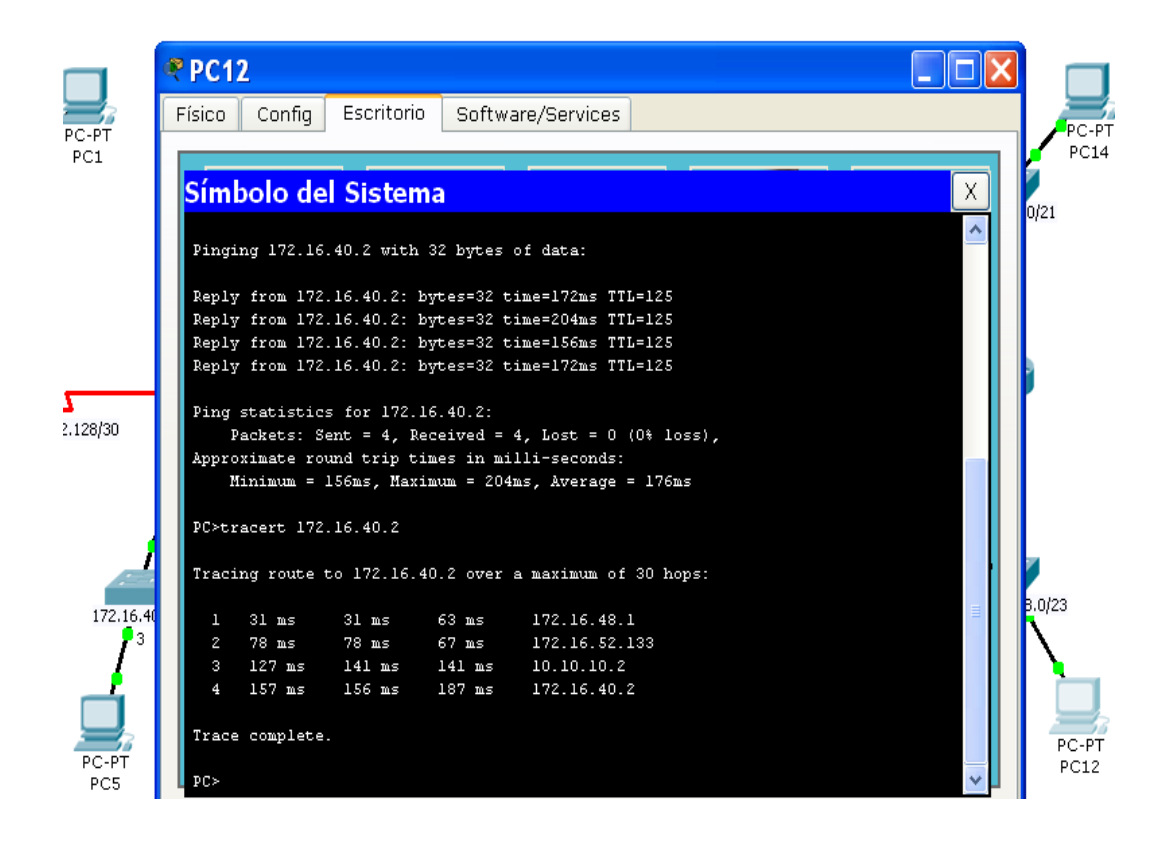

PING Y TRACERT DE PC3 A PC8

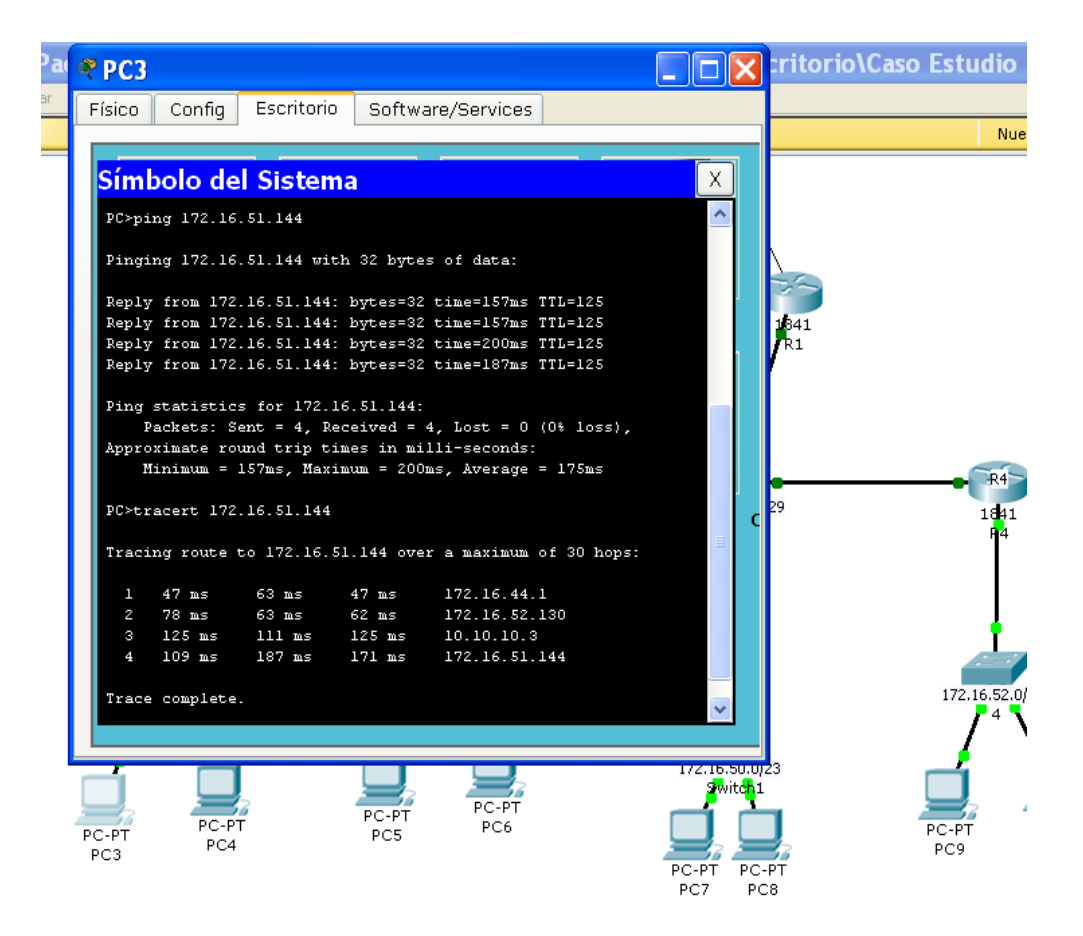

PING Y TRACERT DE PC7 A PC11

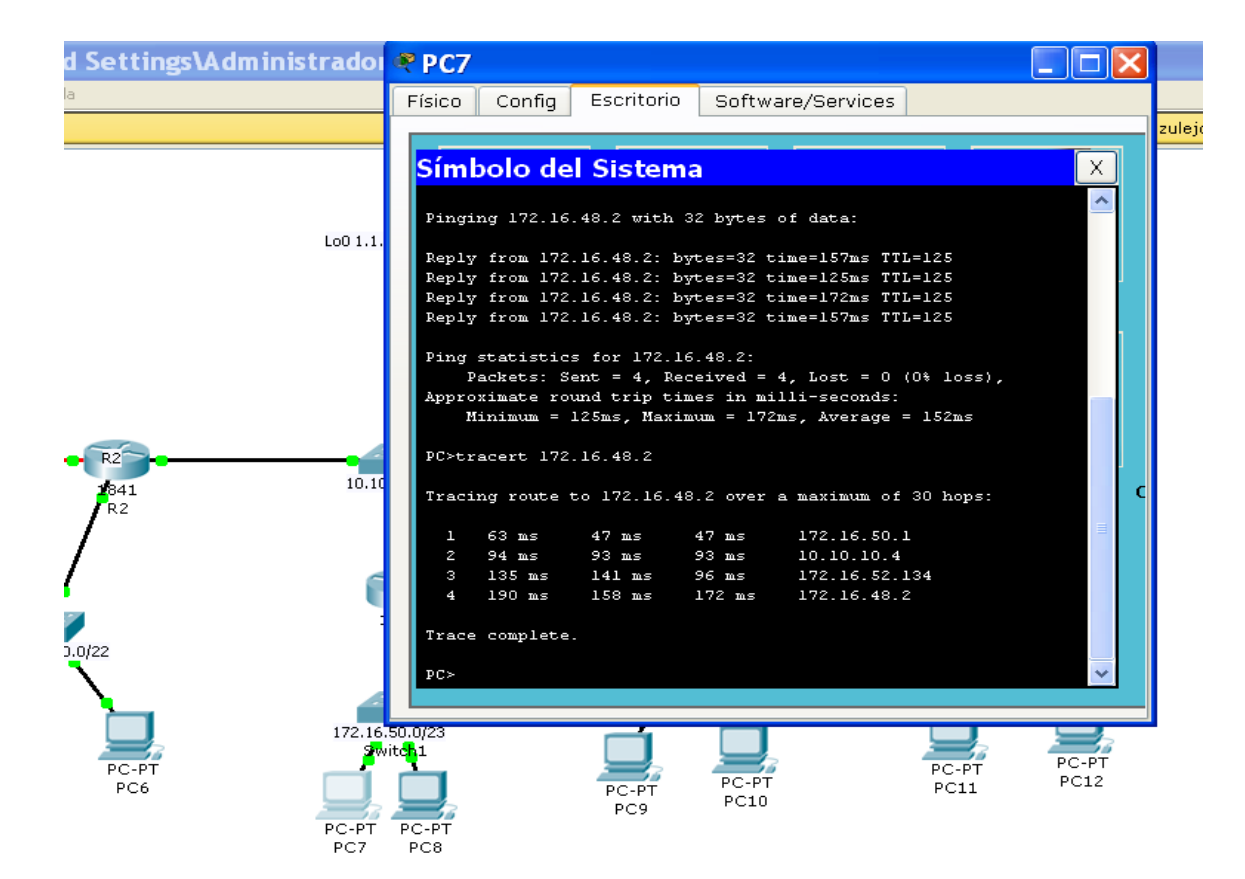

PING Y TRACERT DE PC10 A PC2

| [Kaiz]         |                                                   |           |            |             |                         |          | Nuevo Cluster |
|----------------|---------------------------------------------------|-----------|------------|-------------|-------------------------|----------|---------------|
|                | Red PC1                                           | 0         |            |             |                         |          |               |
|                | Físico                                            | Config    | Escritori  | o Softw     | are/Services            |          |               |
| PC-PT          |                                                   |           |            |             |                         |          |               |
| PC2            | Sím                                               | bolo de   | l Sister   | na          |                         | X        |               |
| 172.16         | PC≻pi                                             | ng 172.16 | .23.113    |             |                         | <u> </u> |               |
| /              | Pingi                                             | ng 172.16 | .23.113 wi | th 32 byte. | s of data:              |          |               |
|                | Reply                                             | from 172  | .16.23.113 | : bytes=32  | time=172ms TTL=125      |          |               |
| /              | Reply                                             | from 172  | .16.23.113 | : bytes=32  | time=156ms TTL=125      |          |               |
| /              | Reply                                             | from 172  | .16.23.113 | : bytes=32  | time=172ms TTL=125      |          |               |
| •              | Reply                                             | from 172  | .16.23.113 | : bytes=32  | time=158ms TTL=125      |          |               |
|                |                                                   |           |            |             |                         |          | R4            |
| R5             | Ping                                              | statistic | s for 172. | 16.23.113:  |                         |          | 1911 172.16   |
| 1841           | P                                                 | ackets: S | ent = 4, I | eceived =   | 4, Lost = 0 (0% loss),  |          |               |
| <b>/</b> R5    | Appro                                             | ximate ro | und trip t | imes in mi  | lli-seconds:            |          |               |
| /              | Minimum = 156ms, Maximum = 172ms, Average = 164ms |           |            |             |                         |          |               |
| /              |                                                   |           |            |             |                         |          |               |
|                | PC≻tr                                             | acert 172 | .16.23.113 |             |                         | Co       |               |
|                |                                                   |           |            |             |                         |          | I T           |
|                | Traci                                             | ng route  | to 172.16. | 23.113 ove  | r a maximum of 30 hops: |          |               |
| 1/2.16.44.U/22 | 1                                                 | 62 ms     | 49 ms      | 63 ms       | 172.16.52.1             |          | 6.52.0/25     |
|                | 2                                                 | 94 ms     | 109 ms     | 125 ms      | 10.10.10.2              |          | 4             |
|                | 3                                                 | 94 ms     | 141 ms     | 110 ms      | 172.16.52.129           |          |               |
|                | 4                                                 | 156 ms    | 161 ms     | 190 ms      | 172.16.23.113           |          | <u> </u>      |
|                |                                                   |           |            |             |                         |          |               |
|                | Trace                                             | complete  |            |             |                         |          |               |
| PC-PT          |                                                   |           |            |             |                         |          | PC-PT         |
| PC-PI PC4      | L PC>                                             |           |            |             |                         | × —      | PC10          |
| FUU            |                                                   |           |            |             |                         |          |               |

DESCRIPCIÓN DE CONFIGURACIÓN FINAL DE LOS ROUTERS

### **CONFIGURACION ROUTER 1**

Router>enable Router#configure terminal Router(config)#hostname R1 R1(config)#enable secret cisco

R1(config)#banner motd &

&

R1(config)#line console 0 R1(config-line)#password cisco R1(config-line)#login R1(config-line)#exit

R1(config)#line vty 0 4 R1(config-line)#password cisco R1(config-line)#login R1(config-line)#exit

R1(config)#interface FastEthernet0/0 R1(config-if)#ip address 10.10.10.1 255.255.255.248 R1(config-if)#description Conecta con red multiusuario R1(config-if)#no shutdown

R1(config-if)#interface loopback0 R1(config-if)#ip address 1.1.1.1 255.255.255.255 R1(config-if)#exit

R1(config)#router ospf 1 R1(config-router)#network 10.10.10.0 0.0.0.7 area 0 R1(config-router)#passive-interface loopback0 R1(config-router)#exit

R1(config)#ip route 0.0.0.0 0.0.0.0 loopback 0

R1(config)#router ospf 1 R1(config-router)#default-information originate R1(config-router)#exit

R1(config)#interface fastethernet 0/0 R1(config-if)#ip ospf priority 0 R1(config-if)#shutdown R1(config-if)#no shutdown R1(config-if)#end

#### R1#copy run start

R1#show running-config

```
Ţ
hostname R1
Ţ
enable secret 5 $1$mERr$NJdjwh5wX8la/X8aC4Rlu.
Ţ
no ip domain-lookup
Ţ
spanning-tree mode pvst
Ţ
interface loopback0
ip address 1.1.1.1 255.255.255.255
i
interface FastEthernet0/0
description Conecta con red multiusuario
ip address 10.10.10.1 255.255.255.248
ip ospf priority 0
duplex auto
speed auto
1
router ospf 1
log-adjacency-changes
passive-interface Loopback0
network 10.10.10.0 0.0.0.7 area 0
default-information originate
Ţ
ip classless
ip route 0.0.0.0 0.0.0.0 Loopback0
Ţ
banner motd ^C
**********
  !!!! Acceso no autorizado favor inserte clave !!!!
^C
1
line con 0
password CISCO
login
line vty 04
password CISCO
login
Į.
Т
end
```

#### **CONFIGURACION ROUTER 2**

#### &

R2(config)#line console 0 R2(config-line)#password cisco R2(config-line)#login R2(config-line)#exit R2(config)#line vty 04 R2(config-line)#password cisco R2(config-line)#login R2(config-line)#exit

R2(config)#interface FastEthernet0/0 R2(config-if)#ip address 10.10.10.2 255.255.255.248 R2(config-if)#description Conecta con red multiusuario R2(config-if)#no shutdown R2(config-if)#interface FastEthernet0/1 R2(config-if)#ip address 172.16.40.1 255.255.252.0 R2(config-if)#description Gateway por defecto de LAN 172.16.40.0/22

R2(config-if)#no shutdown R2(config-if)#interface serial 0/1/0 R2(config-if)#ip address 172.16.52.130 255.255.255.252 R2(config-if)#description Conecta con R5 R2(config-if)#clock rate 56000 R2(config-if)#no shutdown R2(config-if)#exit

R2(config)#router ospf 1 R2(config-router)#network 10.10.10.0 0.0.0.7 area 0 R2(config-router)#network 172.16.40.0 0.0.3.255 area 0 R2(config-router)#network 172.16.52.128 0.0.0.3 area 0 R2(config-router)#passive-interface fastethernet 0/1 R2(config-router)#exit

R2(config)#interface fastethernet 0/0 R2(config-if)#ip ospf priority 255 R2(config-if)# shutdown

R2(config-if)#no shutdown R2(config-if)#end R2#copy run start

R2#show running-config

```
1
hostname R2
Ţ
enable secret 5 $1$mERr$NJdjwh5wX8la/X8aC4Rlu.
Ţ
no ip domain-lookup
Ţ
spanning-tree mode pvst
Ţ
interface FastEthernet0/0
description Conecta con red multiusuario
ip address 10.10.10.2 255.255.255.248
ip ospf priority 255
duplex auto
speed auto
1
interface FastEthernet0/1
description Gateway por defecto de LAN 172.16.40.0/22
ip address 172.16.40.1 255.255.252.0
duplex auto
speed auto
1
interface Serial0/1/0
description Conecta con R5
ip address 172.16.52.130 255.255.255.252
clock rate 56000
1
router ospf 1
log-adjacency-changes
passive-interface FastEthernet0/1
network 10.10.10.0 0.0.0.7 area 0
network 172.16.40.0 0.0.3.255 area 0
network 172.16.52.128 0.0.0.3 area 0
1
ip classless
Т
banner motd ^C
   !!!! Acceso no autorizado favor inserte la clave !!!!
^C
I.
line con 0
```

password CISCO login line vty 0 4 password CISCO login ! end

### **CONFIGURACION ROUTER 3**

Router>enable Router#configure terminal Router(config)#hostname R3 R3(config)#enable secret cisco

R3(config)#banner motd &

#### &

R3(config)#line console 0 R3(config-line)#password cisco R3(config-line)#login R3(config-line)#exit

R3(config)#line vty 0 4 R3(config-line)#password cisco R3(config-line)#login R3(config-line)#exit

R3(config)#interface FastEthernet0/0 R3(config-if)#ip address 10.10.10.3 255.255.255.248 R3(config-if)#description Conecta con red multiusuario R3(config-if)#no shutdown

R3(config-if)#interface FastEthernet0/1 R3(config-if)#ip address 172.16.50.1 255.255.254.0 R3(config-if)#description Gateway por defecto de LAN 172.16.50.0/23 R3(config-if)#no shutdown R3(config-if)#exit

R3(config)#router ospf 1 R3(config-router)#network 10.10.10.0 0.0.0.7 area 0 R3(config-router)#network 172.16.50.0 0.0.1.255 area 0 R3(config-router)#passive-interface fastethernet 0/1 R3(config-router)#exit

R3(config)#interface fastethernet 0/0 R3(config-if)#ip ospf priority 100 R3(config-if)# shutdown R3(config-if)#no shutdown R3(config-if)#end

R3#copy run start

#### R3#show running-config

```
Ţ
hostname R3
L
enable secret 5 $1$mERr$NJdjwh5wX8la/X8aC4Rlu.
1
no ip domain-lookup
1
spanning-tree mode pvst
Ţ
interface FastEthernet0/0
description Conecta con red multiusuario
ip address 10.10.10.3 255.255.255.248
ip ospf priority 100
duplex auto
speed auto
1
interface FastEthernet0/1
description Gateway por defecto de LAN 172.16.50.0/23
ip address 172.16.50.1 255.255.254.0
duplex auto
speed auto
Ţ
Ţ
router ospf 1
log-adjacency-changes
passive-interface FastEthernet0/1
network 10.10.10.0 0.0.0.7 area 0
network 172.16.50.0 0.0.1.255 area 0
Ţ
Ţ
ip classless
Ţ
T
banner motd ^C
*****
  !!!! Acceso no autorizado favor inserte la clave !!!!
^C
```

```
!
line con 0
password CISCO
login
line vty 0 4
password CISCO
login
!
end
```

### **CONFIGURACION ROUTER 4**

#### Router>enable

#### &

R4(config)#line console 0 R4(config-line)#password cisco R4(config-line)#login R4(config-line)#exit R4(config)#line vty 0 4 R4(config-line)#password cisco R4(config-line)#login R4(config-line)#login

R4(config)#interface FastEthernet0/0 R4(config-if)#ip address 10.10.10.4 255.255.255.248 R4(config-if)#description Conecta con red multiusuario R4(config-if)#no shutdown

R4(config-if)#interface FastEthernet0/1 R4(config-if)#ip address 172.16.40.1 255.255.252.0 R4(config-if)#description Gateway por defecto de LAN 172.16.52.0/25 R4(config-if)#no shutdown

R4(config-if)#interface serial 0/1/0 R4(config-if)#ip address 172.16.52.133 255.255.255 R4(config-if)#description Conecta con R6 R4(config-if)#no shutdown R4(config-if)#exit

R4(config)#router ospf 1 MONOGRAFIA CURSO DE PROFUNDIZACION CISCO UNAD ELIANA BENAVIDES VALENCIA R4(config-router)#network 10.10.10.0 0.0.0.7 area 0 R4(config-router)#network 172.16.52.0 0.0.0.127 area 0 R4(config-router)#network 172.16.52.132 0.0.0.3 area 0 R4(config-router)#passive-interface fastethernet 0/1 R4(config-router)#exit

R4(config)#interface fastethernet 0/0 R4(config-if)#ip ospf priority 100 R4(config-if)# shutdown R4(config-if)#no shutdown R4(config-if)#end R4#copy run start

R4#show running-config

1 hostname R4 1 enable secret 5 \$1\$mERr\$NJdjwh5wX8la/X8aC4Rlu. Ţ no ip domain-lookup Ţ spanning-tree mode pvst Ţ interface FastEthernet0/0 description Conecta con red multiusuario ip address 10.10.10.4 255.255.255.248 ip ospf priority 100 duplex auto speed auto 1 interface FastEthernet0/1 description Gateway por defecto de LAN 172.16.52.0/25 ip address 172.16.52.1 255.255.255.128 duplex auto speed auto 1 interface Serial0/1/0 description Conecta con R6 ip address 172.16.52.133 255.255.255.252 1 router ospf 1 log-adjacency-changes passive-interface FastEthernet0/1 network 10.10.10.0 0.0.0.7 area 0 network 172.16.52.0 0.0.0.127 area 0 network 172.16.52.132 0.0.0.3 area 0 L ip classless

```
Ţ
banner motd ^C
!!!! Acceso no autorizado favor inserte contraseña !!!!
^C
Ţ
line con 0
password CISCO
login
line vty 04
password CISCO
login
1
end
       CONFIGURACION ROUTER 5
```

## Router>enable Router#configure terminal Router(config)#hostname R5 R5(config)#enable secret cisco

R5(config)#banner motd &

R5(config)#line console 0 R5(config-line)#password cisco R5(config-line)#login R5(config-line)#exit

R5(config)#line vty 0 4 R5(config-line)#password cisco R5(config-line)#login R5(config-line)#exit

```
R5(config)#interface FastEthemet0/0
R5(config-if)#ip address 172.16.44.1 255.255.252.0
R5(config-if)#description Gateway por defecto
R5(config-if)#no shutdown
```

R5(config-if)#interface FastEthernet0/1 R5(config-if)#ip address 172.16.0.1 255.255.224.0 R5(config-if)#description Gateway por defecto R5(config-if)#no shutdown

R5(config-if)#interface serial 0/1/0 R5(config-if)#ip address 172.16.52.129 255.255.255.252 R5(config-if)#description Interfaz serial que se conecta con R2 R5(config-if)#no shutdown R5(config-if)#exit

R5(config)#router ospf 1

R5(config-router)#network 172.16.44.0 0.0.3.255 area 0 R5(config-router)#network 172.16.0.0 0.0.31.255 area 0 R5(config-router)#network 172.16.52.128 0.0.0.3 area 0 R5(config-router)#passive-interface fastethernet 0/0 R5(config-router)#passive-interface fastethernet 0/1

R5(config-if)#end

R5#copy run start R5#show running-config Ţ hostname R2 Ţ enable secret 5 \$1\$mERr\$NJdjwh5wX8la/X8aC4Rlu. Ţ no ip domain-lookup Ţ Ţ interface FastEthernet0/0 description Gateway por defecto ip address 172.16.44.1 255.255.252.0 duplex auto speed auto Ţ interface FastEthernet0/1 description Gateway por defecto ip address 172.16.0.1 255.255.224.0 duplex auto speed auto 1 interface Serial0/1/0 description Interfaz serial que se conecta con R2 ip address 172.16.52.129 255.255.255.252 Ţ router ospf 1 log-adjacency-changes passive-interface FastEthernet0/0 passive-interface FastEthernet0/1 network 172.16.44.0 0.0.3.255 area 0 network 172.16.0.0 0.0.31.255 area 0

```
network 172.16.52.128 0.0.0.3 area 0
      Ţ
      ip classless
      Ţ
      banner motd ^C
      !!!! Acceso no autorizado favor inserte la clave !!!!
      ^C
      1
      line con 0
      password CISCO
      login
      line vty 04
      password CISCO
      login
      1
      end
                 CONFIGURACION ROUTER 6
Router>enable
Router#configure terminal
Router(config)#hostname R6
R6(config)#enable secret cisco
R6(config)#banner motd &
!!!! Acceso no autorizado Favor inserte clave !!!!
R6(config)#line console 0
R6(config-line)#password cisco
R6(config-line)#login
R6(config-line)#exit
R6(config)#line vty 04
R6(config-line)#password cisco
R6(config-line)#login
R6(config-line)#exit
R6(config)#interface FastEthernet0/0
R6(config-if)#ip address 172.16.48.1 255.255.254.0
R6(config-if)#description Gateway por defecto
R6(config-if)#no shutdown
```

MONOGRAFIA **CURSO DE PROFUNDIZACION CISCO** UNAD ELIANA BENAVIDES VALENCIA

&

R6(config-if)#interface FastEthernet0/1 R6(config-if)#ip address 172.16.32.1 255.255.248.0 R6(config-if)#description Gateway por defecto R6(config-if)#no shutdown

R6(config-if)#interface serial 0/1/0 R6(config-if)#ip address 172.16.52.134 255.255.255.252 R6(config-if)#description interfaz que se conecta con R4 R6(config-if)#clock rate 56000 R6(config-if)#no shutdown R6(config-if)#exit

R6(config)#router ospf 1

R6(config-router)#network 172.16.48.0 0.0.1.255 area 0 R6(config-router)#network 172.16.32.0 0.0.7.255 area 0 R6(config-router)#network 172.16.52.132 0.0.0.3 area 0 R6(config-router)#passive-interface fastethernet 0/0 R6(config-router)#passive-interface fastethernet 0/1 R6(config-if)#end

R6#copy run start

## R6#show running-config

T. hostname R6 1 enable secret 5 \$1\$mERr\$NJdjwh5wX8la/X8aC4Rlu. I no ip domain-lookup Ţ Ţ interface FastEthernet0/0 description gateway por defecto ip address 172.16.48.1 255.255.254.0 duplex auto speed auto I. interface FastEthernet0/1 description Gateway por defecto ip address 172.16.32.1 255.255.248.0 duplex auto speed auto Ţ interface Serial0/1/0 description interfaz que se conecta con R4 ip address 172.16.52.134 255.255.255.252 clock rate 56000 Т router ospf 1

```
log-adjacency-changes
passive-interface FastEthernet0/0
passive-interface FastEthernet0/1
network 172.16.48.0 0.0.1.255 area 0
network 172.16.32.0 0.0.7.255 area 0
network 172.16.52.132 0.0.0.3 area 0
Ţ
ip classless
Ţ
banner motd ^C
!!!! Acceso no autorizado favor inserte clave !!!!
^C
1
line con 0
password CISCO
login
line vty 04
password CISCO
login
1
end
```

## CONCLUSIONES

- Si un router OSPF se configura con el comando router-id de OSPF y no hay interfaces loopback configuradas, la ID del router OSPF será la dirección IP activa más alta de cualquiera de sus interfaces. La interfaz no necesita estar habilitada para OSPF, lo que significa que no necesita estar incluida en uno de los comandos network de OSPF. Sin embargo, la interfaz debe estar activa, debe encontrarse en estado up.
- El desarrollo de Caso Estudio CCNA2 permite que se reforcé lo aprendido en el desarrollo del curso de profundización cisco (diseño e implementación de soluciones integradas LAN / WAN) porque se hizo necesaria la búsqueda de información y la manipulación de herramientas como el Packet Tracer para estudiar, diseñar y verificar el correcto funcionamiento de una red en un ambiente virtual.
- Con base en una información emitida por el cliente en este caso la empresa COMERCIANTES S.A se obtuvo el producto solicitado creando la configuración y funcionamientos correcto de la red WAN virtual por medio de la herramienta de diseños packet trace, igualmente se verifico el correcto funcionamiento de cada uno de los componentes de a la red realizando pruebas de conexión en cada dispositivo, por lo cual se generaron las tablas con la información y configuración de los respectivo Router y Switch utilizados en el diseño de la red.
- Durante este proceso he enriquecido mis conocimientos acerca de redes ha sido un continuo estudio y avances en todos el campo de redes porque me ha permitido saber y distinguir cada uno de los protocolos que se deben seguir en el diseño e implementación de una red

## BIBLIOGRAFÍA

- Modulo del Curso de Profundización Cisco Networking Academy -- CCNA EXPLORATION 4.0 -- Conceptos y Protocolos de Enrutamiento -- Escuela de Ciencias Básicas Tecnología e Ingeniería -- Universidad Nacional Abierta y a Distancia UNAD -- Tutor: Gerardo Granados Acuña -- 2013.
- Guía de Actividades -- Caso de Estudio CCNA 2 Exploration -- Curso de Profundización CISCO -- Escuela de Ciencias Básicas Tecnología e Ingeniería -- Universidad Nacional Abierta y a Distancia UNAD -- Tutor: Gerardo Granados Acuña -- 2013.
- Software Packet Tracer.